# คู่มือการปฎิบัติงานของเจ้าหน้าที่

# สำนักงานเงตพื้นที่การศึกษาประถมศึกษาสกลนคร เงต ๒

# **นางสาวรัชนี กาญจนะกันโห** นักวิชาการเงินและบัญชีชำนาญการพิเศษ

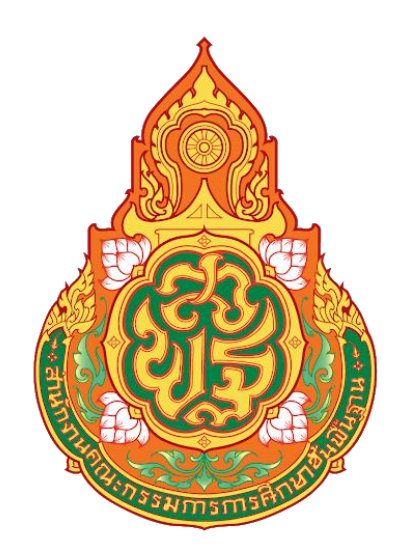

# คู่มือการปฏิบัติงาน

ของ นางสาวรัชนี กาญจนะกันโห นักวิชาการเงินและบัญชีชำนาญการพิเศษ

กลุ่มบริหารงานการเงินและสินทรัพย์ สำนักงานเขตพื้นที่การศึกษาประถมศึกษาสกลนคร เขต ๒ สำนักงานคณะกรรมการการศึกษาขั้นพื้นฐาน กระทรวงศึกษาธิการ คู่มือการปฏิบัติงานฉบับนี้ เป็นส่วนหนึ่งของการปฏิบัติงานด้านบัญชี จัดทำขึ้นเพื่อให้สามารถ ปฏิบัติงานผ่านระบบ New GFMIS Thai ได้อย่างถูกต้อง ครบถ้วน โดยเนื้อหาในแต่ละส่วนของการปฏิบัติงาน ประกอบไปด้วย ชื่องาน วัตถุประสงค์ วิธีการขั้นตอนการปฏิบัติงาน ระยะเวลาการปฏิบัติงานแต่ละขั้นตอน และกฎหมายที่เกี่ยวข้อง

ผู้จัดทำหวังเป็นอย่างยิ่งว่าคู่มือการปฏิบัติงานฉบับนี้ จะเป็นประโยชน์สำหรับการปฏิบัติงาน ด้านบัญชีให้กับเจ้าหน้าที่กลุ่มบริหารงานการเงินและสินทรัพย์ ข้าราชการครูและบุคลากรทางการศึกษา และบุคคลภายนอกผู้ที่สนใจ สามารถนำไปปฏิบัติงาน ในระบบ New GFMIS Thai ได้ถูกต้อง รวดเร็ว มีประสิทธิภาพ และเกิดประโยชน์ต่อทางราชการ

> นางสาวรัชนี กาญจนะกันโห นักวิชาการเงินและบัญชีชำนาญการพิเศษ

# สารบัญ

| เรื่อง                                                                  | หน้า |
|-------------------------------------------------------------------------|------|
|                                                                         |      |
| คำนำ                                                                    | ก    |
| สารบัญ                                                                  | ข    |
| ๑. การบันทึกรายการรับเงินรายได้แผ่นดินของหน่วยงาน ในระบบ New GFMIS Thai | ୭    |
| วัตถุประสงค์                                                            | ୭    |
| วิธีการขั้นตอนการปฏิบัติงาน                                             | ଭ    |
| ระยะเวลาการปฏิบัติงานแต่ละขั้นตอน                                       | ୭୦   |
| กฎหมายที่เกี่ยวข้อง                                                     | ୭୦   |
| ๒. การบันทึกรายการจ่ายชำระเงินแบบเต็มจำนวน ในระบบ New GFMIS Thai        | ୭୭   |
| วัตถุประสงค์                                                            | ୭୭   |
| วิธีการขั้นตอนการปฏิบัติงาน                                             | ୭୭   |
| ระยะเวลาการปฏิบัติงานแต่ละขั้นตอน                                       | ଭର୍ମ |
| กฎหมายที่เกี่ยวข้อง                                                     | ଭମ୍ଧ |

ข

### ๑. การบันทึกรายการรับเงินรายได้แผ่นดินของหน่วยงาน ในระบบ New GFMIS Thai

#### ๑.๑ วัตถุประสงค์

เพื่อให้การบันทึกรายการรับเงินรายได้แผ่นดินของหน่วยงาน ในระบบ New GFMIS Thai ถูกต้อง ครบถ้วน

## ๑.๒ วิธีการขั้นตอนการปฏิบัติงาน

การบันทึกรายการรับเงินรายได้แผ่นดินของหน่วยงาน ในระบบ New GFMIS Thai มีขั้นตอนการ ดำเนินการ ดังนี้

๑) ขั้นตอนการเข้าระบบ New GFMIS Thai เลือกระบบบันทึกข้อมูลหน่วยงานภาครัฐ ระบบแสดง หน้าจอบันทึกรายการ ตามภาพที่ ๑

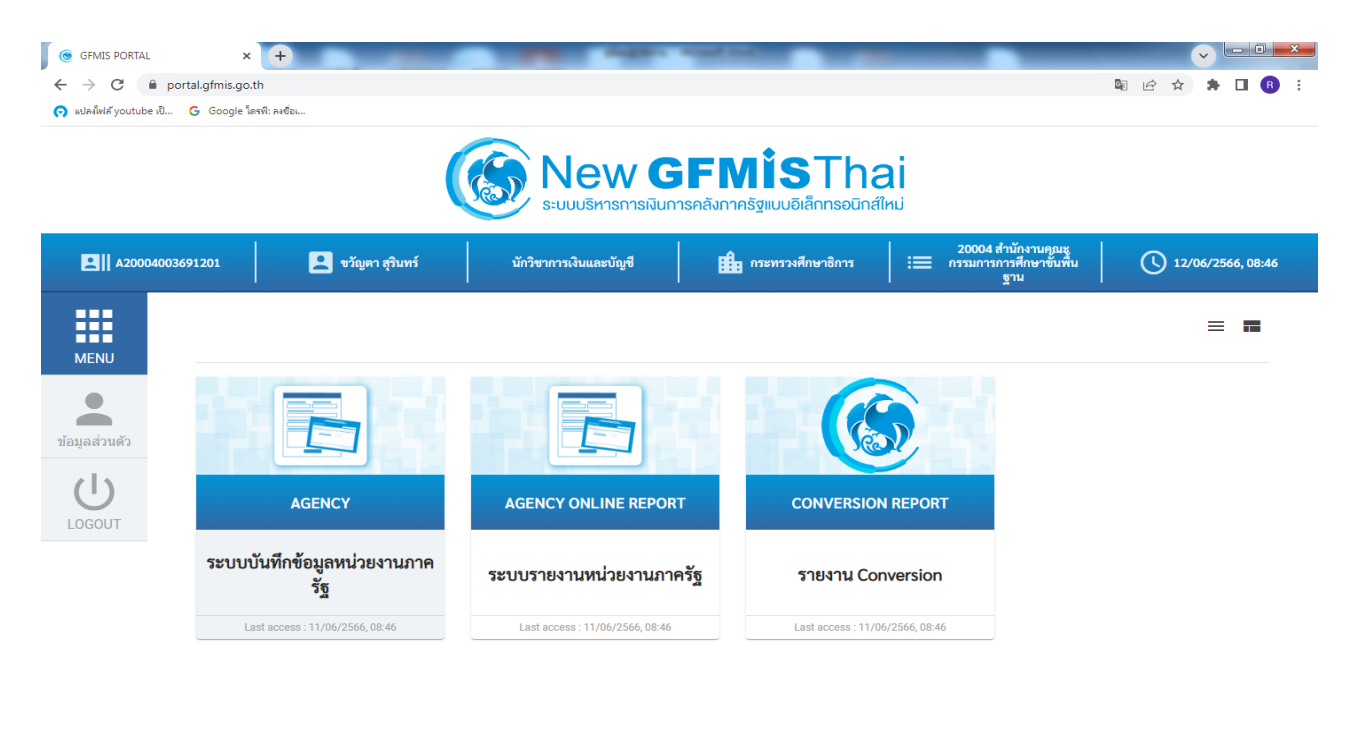

| <b>?</b> | Ø | 0 | 0 | W |         | EN 🔺 🍫II 8:47<br>12/6/2566 |
|----------|---|---|---|---|---------|----------------------------|
|          |   |   |   |   |         |                            |
|          |   |   |   |   | ภาพที ๑ |                            |

#### กดปุ่ม **ระบบรับและนำส่งรายได้** เพื่อเข้าสู่เมนูจัดเก็บรายได้ ตามภาพที่ ๒

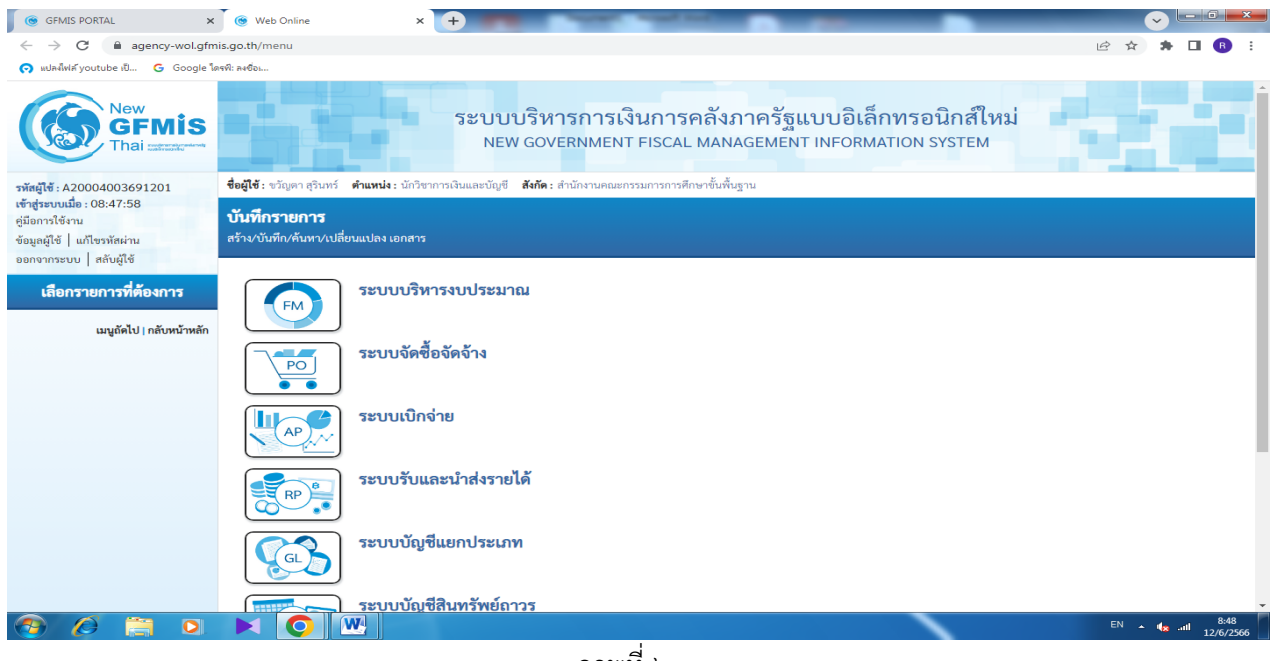

ภาพที่ ๒

กดปุ่ม จัดเก็บรายได้ เพื่อเข้าสู่เมนูแบบฟอร์ม นส๐๑ การรับเงินของหน่วยงาน ตามภาพที่ ๓

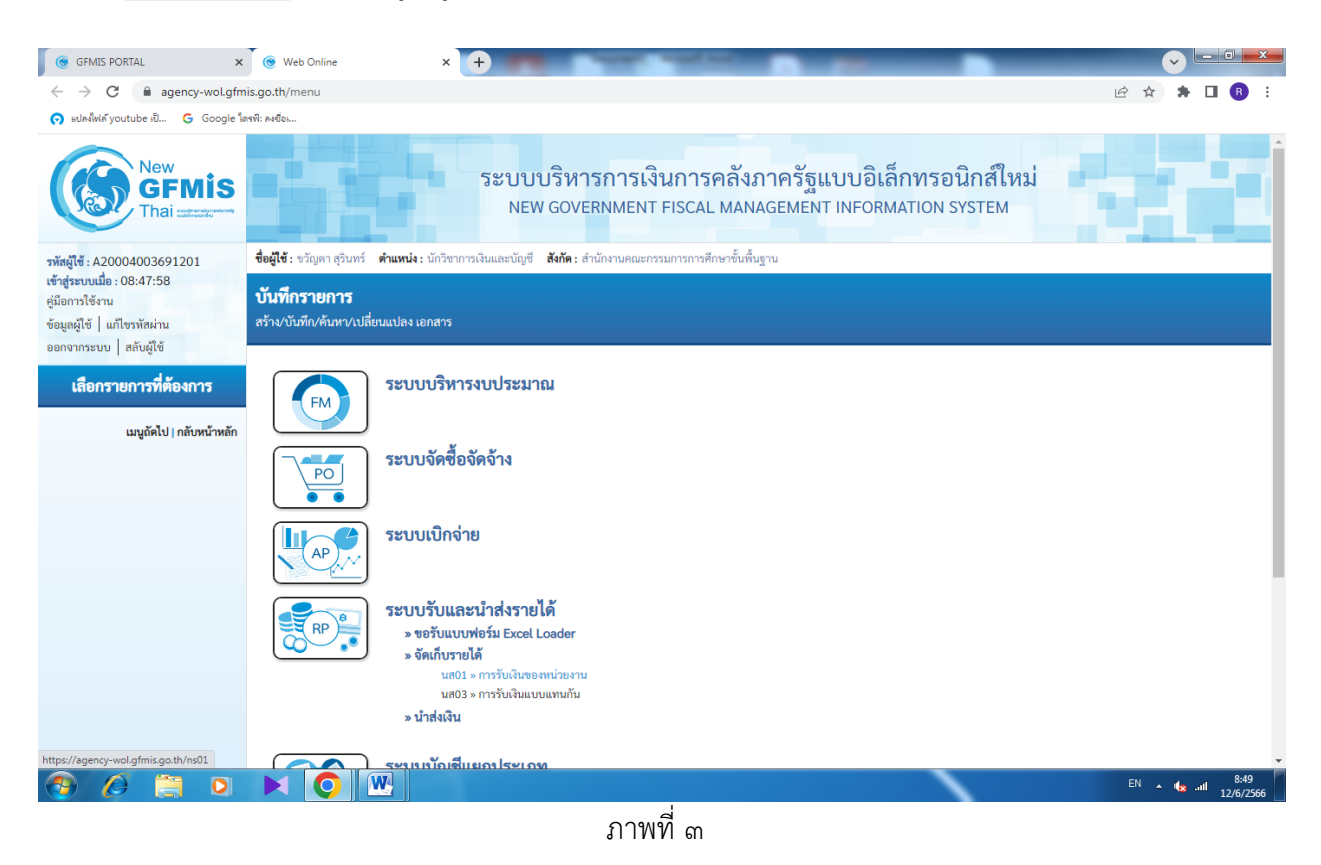

กดปุ่ม นส๐๑ การรับเงินของหน่วยงาน เพื่อเข้าสู่การบันทึกการรับเงินของหน่วยงาน ตามภาพที่ ๔

### ๒) ขั้นตอนการบันทึกรายการ

การบันทึกรายการรับเงินของหน่วยงาน ประกอบด้วย การบันทึกรายการ ๓ ส่วน คือ ข้อมูล ส่วนหัว ข้อมูลทั่วไป และรายการจัดเก็บ ตามภาพที่ ๔

| GFMIS PORTAL                                                                             | 🗙 🕜 Web Online                                                      | × +                                                           | Augura au                                  | -                  | -                                                | _                  | ×                      |
|------------------------------------------------------------------------------------------|---------------------------------------------------------------------|---------------------------------------------------------------|--------------------------------------------|--------------------|--------------------------------------------------|--------------------|------------------------|
| $\leftrightarrow$ $\rightarrow$ C $\cong$ age                                            | ency-wol.gfmis.go.th/ns01/ns011                                     |                                                               |                                            |                    |                                                  |                    | Q 🖻 🛧 🗯 🗖 🖪 🗄          |
| 🔿 ແປລຈໍໃฟล์ youtube ເປີ                                                                  | G Google โครพี: ลงชื่อเ                                             |                                                               |                                            |                    |                                                  |                    |                        |
| New<br>GFMIS<br>Thai account                                                             |                                                                     |                                                               | ระบบบริหารการเงินกา<br>NEW GOVERNMENT FISC | ารคลังม<br>CAL MAN | าาครัฐแบบอิเล็กทรอนิเ<br>agement information sys | กส์ใหม่<br>รтем    |                        |
| รพัสผู้ใช้ : A20004003691201<br>เข้าส่งรายเรื่อ : 09:47:59                               | ชื่อผู้ใช้ : ขวัญกา สุรินทร์ ดำแหน่ง : นักวิชาการเงินและนั          | มูซี <b>สังกัด</b> :สำนักงานคณะกรรมการการศึกษาขั้นพื้นฐาน     | i                                          |                    |                                                  |                    | สร้าง กลับรายการ ดับหา |
| ชู่มือการใช้งาน<br>ชุ่มิอการใช้งาน<br>ข้อมูลผู้ใช้ แก้ใชรหัสง่าน<br>ออกจากระบบ สลันม์ใช้ | <b>การรับเงินของหน่วยงาน (นส. 01)</b><br>สร้างการรับเงินของหน่วยงาน |                                                               |                                            |                    |                                                  |                    |                        |
| ระบทเน้าส่ง                                                                              | รหัสหน่วยงาน                                                        | 20004<br>สนุมภถก.การศึกษาขึ้นพื้นฐ                            |                                            |                    | <u>ประจำวันที่</u>                               | 12 มีถุนายน 2566   |                        |
| > จัดเก็บรายได้                                                                          | รหัสพื้นที่                                                         | 4700 - anatues                                                | ~                                          |                    | 909                                              | 9                  |                        |
| » นำส่งเงิน                                                                              | รทัสหน่วยเปิกจ่าย                                                   | 2000400369<br>สารโอเรนเลขซึ่งสืออาสีกษณ์ประเทศสีกษณฑายา 3 ตัว | ເດຍອາດັ່ງແມ່ນເປັນ                          | ٩                  | ประเภทการรับเงิน                                 | RA - รายได้แม่นดิน | ~                      |
|                                                                                          | การข้างอิง                                                          |                                                               |                                            |                    |                                                  |                    |                        |
| เมนูอัดไป   กลับหน้าหลัก                                                                 | ลึงข้อมูลจากไฟล์                                                    | แนบไฟล์                                                       |                                            |                    |                                                  |                    |                        |
|                                                                                          | ข้อมูลทั่วไป รายการจัดเก็บ                                          |                                                               |                                            |                    |                                                  |                    |                        |
|                                                                                          | รายละเอียดสถานะเงินที่รับ                                           |                                                               |                                            |                    |                                                  |                    |                        |
|                                                                                          | ประเภทเงิน                                                          | เงินสด∕เซ็คผลประโยชน์                                         |                                            |                    |                                                  |                    |                        |
|                                                                                          | แหล่งของเงิน                                                        | 2566 🗸                                                        |                                            |                    |                                                  |                    |                        |
|                                                                                          | <u>ข้านวนเงิน</u>                                                   |                                                               |                                            | 1/18               |                                                  |                    |                        |
|                                                                                          | ข้อมูลหน่วยงาน                                                      |                                                               |                                            |                    |                                                  |                    |                        |
|                                                                                          | รหัสสุนย์คันทุนผู้จัดเก็บ                                           | 2000400369                                                    |                                            | ٩                  |                                                  |                    |                        |
|                                                                                          | <u>รพัสรายได้</u>                                                   | สารถอานเขตพระสถารสถานวนระอมสถามาสถาสน                         |                                            | ٩                  |                                                  |                    |                        |
|                                                                                          | คำอธิบายเอกสาร                                                      |                                                               |                                            |                    |                                                  |                    |                        |
|                                                                                          |                                                                     |                                                               |                                            |                    |                                                  |                    |                        |
|                                                                                          |                                                                     |                                                               |                                            |                    |                                                  |                    |                        |
|                                                                                          |                                                                     |                                                               |                                            |                    |                                                  |                    |                        |
|                                                                                          |                                                                     |                                                               |                                            | ( grann            | ารมันต้อ                                         |                    |                        |
|                                                                                          |                                                                     |                                                               |                                            |                    |                                                  |                    | -                      |
| 📀 🙆 🚞                                                                                    |                                                                     | <b>W P</b>                                                    |                                            |                    |                                                  |                    | EN 🔺 🇤 🤐 9:04          |
|                                                                                          |                                                                     |                                                               | -                                          | 4                  |                                                  |                    |                        |

ภาพที่ ๔

## ให้บันทึกรายละเอียุดข้อมูลส่วนหัว ตามภาพที่ ๕

| GFMIS PORTAL                                                             | 🗙 🏾 🎯 Web Online                                                        | × +                                                          | Report No.                                    | 4 mat 1                                    |                            |                          |
|--------------------------------------------------------------------------|-------------------------------------------------------------------------|--------------------------------------------------------------|-----------------------------------------------|--------------------------------------------|----------------------------|--------------------------|
| $\leftrightarrow$ $\rightarrow$ C $\cong$ ag                             | ency-wol.gfmis.go.th/ns01/ns011                                         |                                                              |                                               |                                            |                            | ९ 🖻 🖈 🗯 🖪 🚯 :            |
| 👩 แปลงไฟล์ youtube เป็                                                   | G Google ใดรพี: ลงชื่อเ                                                 |                                                              |                                               |                                            |                            |                          |
| New<br>GFMIS<br>Thai                                                     |                                                                         |                                                              | ระบบบริหารการเงินการ<br>NEW GOVERNMENT FISCAL | คลังภาครัฐแบบอิเล็ก<br>MANAGEMENT INFORMAT | ทรอนิกส์ไหม่<br>กอง system |                          |
| รพัสผู้ใช้ : A20004003691201<br>เข้าสู่ระบบเมื่อ : 08:47:58              | <b>ชื่อผู้ใช้</b> : ขวัญดา สุรินทร์ <b>คำแหน่ง</b> : นักวิขาการเงินและป | มัญซี <b>สังกัด</b> : สำนักงานคณะกรรมการการศึกษาขั้นพื้นฐา   | a.                                            |                                            |                            | สร้าง กลับรายการ ค้นหา   |
| คู่มือการใช้งาน<br>ข้อมูลผู้ใช้   แก้ไขรหัสผ่าน<br>ออกการราย   สร้ามวิชั | การรับเงินของหน่วยงาน (นส. 01)<br>สร้างการรับเงินของหน่วยงาน            |                                                              |                                               |                                            |                            |                          |
| ระาทกไวส่ง                                                               | รหัสหน่วยงาน                                                            | 20004<br>สนเลกการศึกษาขั้นพื้นฐ                              |                                               | <u>ประจำวันที่</u>                         | 01 มิถุนายน 2566           |                          |
| » จัดเก็บรายได้                                                          | รทัสพิ้นที่                                                             | 4700 - สกสนคร                                                | *                                             | 4CP                                        | 9                          |                          |
| » น้าส่งเงิน                                                             | <u>รพัสหน่วยเปิกจ่าย</u>                                                | 2000400369<br>สารักรรณสติมสีการสีกษาประกาศักราชกลายราชก 2 ดั | แกรสร่างและเอ็น                               | Q ประเภทการับเงิน                          | RA - รายได้แผ่นดิน         | ~                        |
|                                                                          | การอ้างอิง                                                              | R660000326                                                   |                                               |                                            |                            |                          |
| เมนูอัคไป   กลับหน้าหลัก                                                 | ดีงข้อมูลจากไฟล์                                                        | แมนไฟล์                                                      |                                               |                                            |                            |                          |
|                                                                          | ข้อมูลทั่วไป รายการจัดเก็บ                                              |                                                              |                                               |                                            |                            |                          |
|                                                                          | รายถะเอียดสถานะเงินที่รับ                                               |                                                              |                                               |                                            |                            |                          |
|                                                                          | ประเภทสิน                                                               | เงินฝากธนาคารเพื่อนำส่งคลัง                                  | ~                                             |                                            |                            |                          |
|                                                                          | แหล่งของเงิน                                                            | 2566 🖌 66                                                    |                                               |                                            |                            |                          |
|                                                                          | <u>ข่ามวนสิน</u>                                                        |                                                              |                                               | นาท                                        |                            |                          |
|                                                                          | ข้อมูลหน่วยงาน                                                          |                                                              |                                               |                                            |                            |                          |
|                                                                          | <u>รหัสสุนย์ต้นทุนผู้จัดเก็บ</u>                                        | 2000400369<br>สำนักรามขอพื้นที่การศึกษาประณะศึกษาสกอน        |                                               | ٩                                          |                            |                          |
|                                                                          | <u>รพัสรายได้</u>                                                       |                                                              | )                                             | ٩                                          |                            |                          |
|                                                                          | ค่าอชิบายเอกสาร                                                         |                                                              |                                               |                                            |                            |                          |
|                                                                          |                                                                         |                                                              |                                               |                                            |                            |                          |
|                                                                          |                                                                         |                                                              |                                               | จำอองการนับที่ก                            | <i>w</i>                   | •                        |
| 🔊 🖉 📋                                                                    |                                                                         |                                                              |                                               |                                            |                            | EN 🔺 🇤 9:12<br>12/6/2566 |

ภาพที่ ๕

ข้อมูลส่วนหัว

| 97 I                |                                                                     |
|---------------------|---------------------------------------------------------------------|
| - รหัสหน่วยงาน      | ระบบแสดงรหัสหน่วยงาน จำนวน ๕ หลักให้อัตโนมัต์ ตามสิทธิการเข้าใช้งาน |
|                     | ระบบ สนุง คกก การศึกษาขั้นพื้นฐาน ๒๐๐๐๔                             |
|                     |                                                                     |
| - ประจำวันที        | ระบบแสดงวันที่ปัจจุบันให้อัตโนมัติ สามารถระบุวันที่โดย กดปุ่มปฏิทีน |
| - รหัสพื้นที่       | ระบบแสดงรหัสพื้นที่ จำนวน ๔ หลักให้อัตโนมัติ ตามสิทธิการเข้าใช้งาน  |
|                     | ระบบ ตัวอย่างแสดง ๔๗๐๐ - สกลนคร                                     |
| 100                 |                                                                     |
| - 1 10              | ระกกแขผงงาลกณ์ภาพอุณาราชสุมพรณการเหตุการ เกินกร                     |
| - รหัสหน่วยเบิกจ่าย | ระบบแสดงรหัสหน่วยเบิกจ่าย จำนวน ๑๐ หลักให้อัตโนมัติ ตามสิทธิการเข้า |
|                     | ใช้งานระบบ ตัวอย่างแสดง ๒๐๐๐๔๐๐๓๖๙ สำนักงานเขตพื้นที่การศึกษา       |
|                     | ประถมศึกษาสกลนคร เขต ๒ อำเภอสว่างแดนดิน                             |
| - ประเภทการรับเงิน  | ระบประเภทการรับเงิน โดยกดป่ม เลือก "RA - รายได้แผ่นดิน"             |
| 2 9                 |                                                                     |
| - การอางอง          | ระบุการอางองเนรูบแบบ RYYXXXXXX R คอ คาคงท Y คอ ๒ หลกทาย             |
|                     | ของปีงบประมาณ พ.ศ. X คือ Running Number ๗ หลัก ซึ่งเป็นเลขที่       |
|                     | ภายใน ของหน่วยงาน ตัวอย่างระบ Rabooooo                              |

ให้กดปุ่ม <mark>ข้อมูลทั่วไป</mark> เพื่อเข้าสู่หน้าจอการบันทึกข้อมูลทั่วไปตามภาพที่ ๖

| GFMIS PORTAL                                                                                                    | × 🛞 Web Online                                                                                                    | × +                                                                                                    | harden waard in                               | _                                       | _                         |                               |
|----------------------------------------------------------------------------------------------------|----------------------------------------------------------------------------------------------------|----------------------------------------------------------------------------------------------------|-----------------------------------------------|-----------------------------------------|---------------------------|-------------------------------|
| $\leftrightarrow$ $\rightarrow$ C $\cong$ age                                                                                         | ency-wol.gfmis.go.th/ns01/ns011                                                                                         |                                                                                                    |                                               |                                         |                           | ९ 🖻 🖈 🖨 🖪 🗄                   |
| 👩 แปลงไฟล์ youtube เป็                                                                                                    | G Google โดรพี: ลงชื่อ                                                                                                  |                                                                                                    |                                               |                                         |                           |                               |
| New<br>GFMIS<br>Thai concerne                                                                                                    |                                                                                                    | ระบบบ<br>New                                                                                                    | ปริหารการเงินการคลัง<br>government fiscal man | ภาครัฐแบบอิเล็กท<br>IAGEMENT INFORMATIO | ารอนิกส์ใหม่<br>on system |                               |
| รพัสญิษี : A20004003691201<br>เข้าสู่ระบบเมื่อ : 08:47:58<br>ดูมือการใช้งาน<br>ข้อมูลผู้ใช้   แก้ไขรทัสเล่าน<br>วาวราวรายน   จะมีเป็น | ชื่อผู้ใช้: ชวิญตา สุริมทร์ คำแหน่ง: มักวิชากรรเป็นและช<br>การรับเงินของหน่วยงาน (นส. 01)<br>สร้างการรับเงินของหน่วยงาน | ญชี <b>ดังกัด</b> : สำนักงานคณะกรรมการการศึกษาขั้นที่บฐาน                                                                                                    |                                               |                                         |                           | ดว้าง กลับรามการ ดับภา        |
| ระเททใหล่ง                                                                                                    | รหัสหน่วยงาน                                                                                                    | 20004<br>สนะ คกก.การศึกษาขั้นพื้นธ                                                                                                    |                                               | ประจำวันที่                             | 01 ມີຄຸນາຍນ 2566          |                               |
| > จัดเก็บรายได้                                                                                                    | รหัสพื้นที่                                                                                                    | 4700 - สถสมคร                                                                                                    | ~                                             | 428                                     | 9                         |                               |
| > นำส่งเงิน                                                                                                    | <u>รทัสหน่วยเปิกจ่าย</u>                                                                                                | 2000400369                                                                                                    | ٩                                             | ประเภทการรับเงิน                        | RA - รายได้แม่นดิน        | ~                             |
|                                                                                                    | การข้างอิง                                                                                                    | Protection and a second second s |                                               |                                         |                           |                               |
| เมนูอัดไป   กลับหน้าหลัก                                                                                                    | ดีงข้อมูลจากไฟล์                                                                                                    | แบบไฟด์                                                                                                    |                                               |                                         |                           |                               |
|                                                                                                    | ข้อมูลทั่วไป ราะการจัดเก็บ<br>ราะตละเอียดสถานะเห็นที่รับ                                                                |                                                                                                    |                                               |                                         |                           |                               |
|                                                                                                    | ประเภทเงิน                                                                                                    | เงินฝากธนาคารเพื่อนำส่งคลัง                                                                                                    | ~                                             |                                         |                           |                               |
|                                                                                                    | แหล่งของเงิน                                                                                                    | 2566 🗸 6619400<br>aurushidu                                                                                                    |                                               |                                         |                           |                               |
|                                                                                                    | <u>จำนวนเงิน</u>                                                                                                    |                                                                                                    | 176.61 um                                     |                                         |                           |                               |
|                                                                                                    | ข้อมูดหน่วยงาน                                                                                                    |                                                                                                    |                                               |                                         |                           |                               |
|                                                                                                    | รหัสสุนย์ค้นทุนผู้จัดเก็บ                                                                                               | 2000400369<br>สำนักงานเขตสินที่การศึกษาประกมศึกษาสกลน                                                                                                    | ٩                                             |                                         |                           |                               |
|                                                                                                    | รหัสรายได้                                                                                                    | 821<br>คลกเป็นเงินผู้                                                                                                    | ٩                                             |                                         |                           |                               |
|                                                                                                    | คำออิบายเอกสาร                                                                                                    |                                                                                                    |                                               |                                         |                           |                               |
|                                                                                                    | รับคอกเบี้ยเงินฝากธนาคาร ตามใบเสร็จและที่ บร                                                                            | 23n42150/11                                                                                                    |                                               |                                         | <i>li</i>                 |                               |
|                                                                                                    |                                                                                                    |                                                                                                    | จำคอง                                         | การบันทึก                               |                           | •                             |
| 📀 🖉 📜                                                                                                    |                                                                                                    |                                                                                                    |                                               |                                         |                           | TH 🔺 🍕 .ull 9:15<br>12/6/2566 |

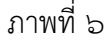

# ข้อมูลทั่วไป

รายละเอียดสถานะเงินที่รับ

- ประเภทเงิน - แหล่งของเงิน

- จำนวนเงิน

- ระบุประเภทเงิน โดยกดปุ่ม เลือก "เงินฝากธนาคารเพื่อนำส่งคลัง" ระบบแสดงรหัสแหล่งของเงิน จำนวน ๗ หลักให้อัตโนมัติ โดยจะสัมพันธ์กับ
  - รหัส
- ระบุจำนวนเงินรายได้แผ่นดินที่จัดเก็บ

ข้อมูลหน่วยงาน

คำอธิบายรายการ

- รหัสศูนย์ต้นทุนผู้จัดเก็บ ระบุรหัสศูนย์ต้นทุนผู้จัดเก็บ จำนวน ๑๐ หลัก กรณีเป็นรายได้ของสำนักงาน เขต ใช้รหัสศูนย์ต้นทุน ๒๐๐๐๔๐๐๓๖๙ กรณีเป็นรายได้ของโรงเรียน ใช้ รหัสศูนย์ต้นทุน ๒๐๐๐๔๐๐๓๗๐
- รหัสรายได้ ระบุร<sup>ั</sup>หัสรายได้จำนวน ๓ หลัก รหัสรายได้ ๘๒๑ ดอกเบี้ยเงินกู้ ๘๑๑ รายได้
   เงินเหลือจ่าย ๖๔๒ รายได้ค่าขายของเบ็ดเตล็ด

รับดอกเบี้ยเงินฝากธนาคาร ตามใบเสร็จรับเงินเล่มที่/เลขที่ ลงวันที่

ให้กดปุ่ม <mark>รายการจัดเก็บ</mark> เพื่อเข้าสู่หน้าจอการบันทึกรายการจัดเก็บ ตามภาพที่ ๗ และบันทึกรายละเอียดตาม ภาพที่ ๘

| GFMIS PORTAL                                                                                        | 🗙 🌀 Web Online                                                       | × +                                                                   | hard had                             | -                                                 | _                                 | <b>-</b>               |
|----------------------------------------------------------------------------------------------------|----------------------------------------------------------------------|-----------------------------------------------------------------------|--------------------------------------|---------------------------------------------------|-----------------------------------|------------------------|
| $\leftrightarrow$ $\rightarrow$ $C$ $$ agenc                                                        | y-wol.gfmis.go.th/ns01/ns011                                         |                                                                       |                                      |                                                   |                                   | Q 🖻 🖈 🗯 🖪 🖪 🗄          |
| 🔿 แปลงไฟล์ youtube เป็ G                                                                            | Google ใดรพี: ลงชื่อเ                                                |                                                                       |                                      |                                                   |                                   |                        |
| New<br>GFMIS<br>Thai and and a                                                                      |                                                                      | ระบบบริ<br>NEW GC                                                     | หารการเงินการค<br>overnment fiscal M | ลังภาครัฐแบบอิเล็กทรอ<br>MANAGEMENT INFORMATION ร | <mark>เนิกส์ใหม่</mark><br>system |                        |
| รพัสผู้ใช้ : A20004003691201                                                                        | <b>ชื่อผู้ใช้</b> : ขวัญตา สุรินทร์ <b>ดำแหน่ง</b> : นักวิชาการผิ    | ่นและบัญชี <b>สังกัด</b> : สำนักงานคณะกรรมการการศึกษาขั้นพื้นฐา       | น                                    |                                                   |                                   | สร้าง กลับรายการ ค้นหา |
| เขาสูรรบบเมล : 06:47:56<br>คู่มือการใช้งาน<br>ข้อมูลผู้ใช้   แก้ไขรหัสผ่าน<br>กรกวาวระบบ   สมันวีสั | <b>การรับเงินของหน่วยงาน (นส. 01</b> )<br>สร้างการรับเงินของหน่วยงาน | )                                                                     |                                      |                                                   |                                   |                        |
| eenen laagee                                                                                        | รหัสหน่วยงาน                                                         | 20004<br>สมง คณ การศึกษาวั้นสิ้นข                                     |                                      | ประจำวันที่                                       | 01 มีถุนายน 2566                  |                        |
| รอบบน เลง<br>- อัตเอ็นรวมได้                                                                        | รหัสพื้นที่                                                          | 4700 - สกลนคร                                                         | ~                                    | 428                                               | 9                                 |                        |
| » นำส่งเงิน                                                                                         | <u>รหัสหน่วยเป็กจ่าย</u>                                             | 2000400369                                                            | ٩                                    | ประเภทการรับเงิน                                  | RA - รายได้แผ่นดิน                | v                      |
|                                                                                                    | การอ้างอิง                                                           | สำนักงานเขตพินพิการศึกษาประถมศึกษาสถสนครเขต 2 ยำเภอสว่า<br>R660000326 | าแตนดิน                              |                                                   |                                   |                        |
| เมนูถัดไป   กลับหน้าหลัก                                                                            | ดึงข้อมูลจากไฟล์                                                     | แนบไฟล์                                                               |                                      |                                                   |                                   |                        |
|                                                                                                    | ข้อมูลทั่วไป รายการจัดเก็บ<br>รายละเอียดเอกสาร<br>ลำดับที่ 1         |                                                                       |                                      |                                                   |                                   |                        |
|                                                                                                    | <u>รหัสบัญชีแยกประเภท</u>                                            |                                                                       | ٩                                    | รหัสบัญชีย่อยของบัญชีแยก<br>ประเภท (Sub Book GL)  |                                   |                        |
|                                                                                                    | <u>จำนวนเงิน</u>                                                     |                                                                       | ערט                                  | n <u>รหัสหน่วยงานคู่ค้า</u><br>(Trading Partner)  |                                   | ٩                      |
|                                                                                                    | <u>รายละเอียคเพิ่มเติม</u>                                           |                                                                       |                                      |                                                   |                                   |                        |
|                                                                                                    |                                                                      |                                                                       |                                      |                                                   |                                   |                        |
|                                                                                                    |                                                                      | (                                                                     | จัดเก็บรายการนี้ลงดาราง เ            | ลบข้อมูลรายการนี้ สร้างข้อมูลรายการใหม่           | )                                 |                        |
|                                                                                                    | ( čounite                                                            |                                                                       |                                      | จำลองการบันทึก                                    |                                   |                        |
|                                                                                                    |                                                                      |                                                                       |                                      |                                                   |                                   | TH 9:18                |
|                                                                                                    |                                                                      |                                                                       | d                                    |                                                   |                                   | 12/6/2566              |

ภาพที่ ๗

| GFMIS PORTAL                                                                                         | × 🛞 Web Online                                                      | × +                                                                               | -                 | _                                                   | _                  | - • <u>-</u>                  |
|----------------------------------------------------------------------------------------------------|---------------------------------------------------------------------|-----------------------------------------------------------------------------------|-------------------|-----------------------------------------------------|--------------------|-------------------------------|
| $\leftrightarrow$ $\rightarrow$ $C$ $\cong$ agency                                                   | y-wol.gfmis.go.th/ns01/ns011                                        |                                                                                   |                   |                                                     |                    | २ 🖻 🖈 🗯 🗖 📵 :                 |
| 👩 แปลงไฟล์ youtube เป็ G                                                                             | Google ใดรที: ลงซื่อเ                                               |                                                                                   |                   |                                                     |                    |                               |
| New<br>GFMIS<br>Thai unsutation                                                                      |                                                                     | ระบบบริหารการเงินก<br>NEW GOVERNMENT FIS                                          | ารคลัง<br>CAL MAN | กาครัฐแบบอิเล็กทรอนิกล<br>AGEMENT INFORMATION SYSTI | ส์ใหม่<br>EM       |                               |
| รพัสผู้ใช้ : A20004003691201                                                                         | ชื่อผู้ใช้ : ขวัญตา สุรินทร์ <b>ดำแหน่ง</b> : นักวิชาการฝืน         | นและบัญชี <b>สังกัด:</b> สำนักงานคณะกรรมการการศึกษาขั้นที่บฐาน                    |                   |                                                     |                    | สร้าง กลับรายการ ค้นหา        |
| เขาสูรขบบเมอ : 08:47:58<br>คู่มือการใช้งาน<br>ข้อมูลผู้ใช้   แก้ไขรหัสผ่าน<br>ออกอากรรบบ   สลับเป็ชั | <b>การรับเงินของหน่วยงาน (นส. 01)</b><br>สร้างการรับเงินของหน่วยงาน |                                                                                   |                   |                                                     |                    |                               |
|                                                                                                    | รหัสหน่วยงาน                                                        | 20004<br>สบุม คุณภารศึกษาขั้นพื้นธ                                                |                   | ประจำวันที่                                         | 01 มิถุนายน 2566   |                               |
| ง ถัดเก็บรายได้                                                                                      | รหัสพื้นที่                                                         | 4700 - สกลนคร                                                                     | •                 | 428                                                 | 9                  |                               |
| > น้ำส่งเงิน                                                                                         | รหัสหน่วยะปิกจ่าย                                                   | 2000400369<br>สำนักงานงาดที่เปลี่การศึกษาประณมศึกษาสกลามคระเทศ 2 อำเภอสร่วงแดนดิน | ٩                 | ประเภทการรับเงิน                                    | RA - รายโค้แผ่นดิน | ~                             |
|                                                                                                    | การอ้างอิง                                                          | R660000326                                                                        |                   |                                                     |                    |                               |
| เมนูยหเข   กลังหน้าหลัก                                                                              | <u>ดึงข้อมูลจากไฟล์</u>                                             | แบบไฟล์                                                                           |                   |                                                     |                    |                               |
|                                                                                                    | ข้อมูลทั่วไป รายการจัดเก็บ                                          |                                                                                   |                   |                                                     |                    |                               |
|                                                                                                    | รายละเอียดเอกสาร                                                    |                                                                                   |                   |                                                     |                    |                               |
|                                                                                                    | สำคับที่ 1                                                          |                                                                                   |                   |                                                     |                    |                               |
|                                                                                                    | <u>รพสบอยู่ขนอกบระเภท</u>                                           | 4203010101<br>รายได้ตอกเบี้ยงในปากที่สถาบันการเงิน                                | ٩                 | รหสบญชยอยของบญชแอก<br>ประเภท (Sub Book GL)          |                    |                               |
|                                                                                                    | <u>ข้านวนเงิน</u>                                                   | 176.                                                                              | 1 บาท             | รพัสหน่วยงานคู่ค้า<br>(Trading Partner)             |                    | ٩                             |
|                                                                                                    | รายละเอียดเพิ่มเติม                                                 | รับดอกเบี้ยเงินฝากธนาคาร โรงเรียนชุมชนบดมาดพอกน้อย                                |                   |                                                     |                    |                               |
|                                                                                                    |                                                                     |                                                                                   |                   |                                                     |                    |                               |
|                                                                                                    |                                                                     | รัดเก็บรายการนี้ลงดาราง                                                           | ) (กบข้อมุ        | สรายการนี้ สร้างข้อมูลรายการใหม่                    |                    |                               |
|                                                                                                    |                                                                     |                                                                                   | <u></u>           |                                                     |                    |                               |
|                                                                                                    |                                                                     |                                                                                   | C 41808           |                                                     |                    |                               |
|                                                                                                    | ( ก่อนหน้า                                                          |                                                                                   |                   |                                                     |                    | •                             |
|                                                                                                    |                                                                     |                                                                                   |                   |                                                     |                    | TH 🔺 🇤 .all 9:34<br>12/6/2566 |

ภาพที่ ๘

| รายการจัด | าเก็บ                                             |                                                                                                    |
|-----------|---------------------------------------------------|----------------------------------------------------------------------------------------------------|
| รายละเอีย | เดเอกสาร                                          |                                                                                                    |
| -         | รหัสบัญชีแยกประเภททั่วไป                          | ระบุรหัสบัญชีแยกประเภท จำนวน ๑๐ หลัก โดยระบุ<br>ให้สอดดอ้องระหัสรายได้และระหัสแหล่งของเงิน                        |
|           |                                                   | ๔๒๐๓๐๑๐๑๐๑ รายได้ดอกเบี้ยเงินฝากที่สถานบันการเงิน                                                                 |
|           |                                                   | ๔๒๐๖๐๑๐๑๐๒ รายได้เงินเหลือจ่าย ๔๒๐๒๐๓๐๑๐๕                                                                         |
|           |                                                   | รายได้ค่าขายของเบ็ดเตล็ด                                                                                          |
| -         | รหัสบัญชีย่อยของบัญชีแยกประเภท                    | ระบุรหัสบัญชีย่อยของบัญชีแยกประเภท                                                                                |
|           | (Sub Book GL)                                     | กรณีที่ใช้บัญชีแยกประเภทที่ต้องระบุรหัสบัญชีย่อย (ไม่ระบุ)                                                        |
| -         | จำนวนเงิน                                         | ระบุจำนวนเงินรายได้แผ่นดินที่จัดเก็บ                                                                              |
| -         | รหัสหน่วยงานคู่ค้า                                | ระบุรหัสหน่วยงานคู่ค้า จำนวน ๕ หลัก (Trading Partner)<br>กรณีที่ใช้บัญชีแยกประเภทที่ต้องระบหน่วยงานค่ค้า (ไม่ระบ) |
| -         | รายละเอียดเพิ่มเติม                               | ระบุเลขที่เอกสารการรับเงิน หรือ คำอธิบายรายการ รับ                                                                |
| ல உட      | ਹ ਫ ਕ ਕ ਕ ਕ                                       | ล้ ๑ a<br>เดอปเบยเงนพาปอนาคาวงองเวงเรยน(วะบุ)                                                                     |
| เหกดปุ่ม  | <mark>จดเกบรายการน่ลงตาราง</mark> เพื่อจัดเก็บราย | มการน่ลงในตาราง ตามภาพที่ ๙                                                                                       |

๓) ขั้นตอนการบันทึกข้อมูล

หลังจากกดปุ่มจัดเก็บรายการนี้ลงในตารางแล้วระบบจะจัดเก็บข้อมูลการบันทึกรายการจัดเก็บ ๑ บรรทัดรายการ ตามภาพที่ ๙ โดยมีรายละเอียดประกอบด้วย ลำดับที่ชื่อบัญชีรหัสบัญชีแยกประเภททั่วไป รายละเอียดเพิ่มเติม และจำนวนเงิน (บาท) จำนวนเงินจัดเก็บ

| GFMIS PORTAL                                                                                                    | 🗙 🕜 Web Online                                                                                                    | × +                                                                                       | harden waard had                                                | _                                                    | _                                   |                   | - C X             |
|----------------------------------------------------------------------------------------------------|----------------------------------------------------------------------------------------------------|-------------------------------------------------------------------------------------------|-----------------------------------------------------------------|------------------------------------------------------|-------------------------------------|-------------------|-------------------|
| $\leftrightarrow$ $\rightarrow$ C $$ age                                                                                                  | ency-wol.gfmis.go.th/ns01/ns011                                                                                              |                                                                                           |                                                                 |                                                      |                                     | २ 🖻 🛧 🛸 [         | I 🖪 :             |
| 🔿 แปลงไฟล์ youtube เป็                                                                                                    | G Google โดรพี: ลงชื่อเ                                                                                                    |                                                                                           |                                                                 |                                                      |                                     |                   |                   |
| New<br>GFMIS<br>Thai total                                                                                                    |                                                                                                    | ระบบบั                                                                                    | ริหารการเงินการคลังภ<br>government fiscal manac                 | าครัฐแบบอิเล็กทรอนิกส์ใ<br>SEMENT INFORMATION SYSTEM | หม่                                 |                   | Ì                 |
| าทัสผู้ใช้ : A20004003691201<br>เข้าสู่ระบบเมื่อ : 08:47:58<br>คู่มือการโช้คาน<br>ช้อมูลผู้ใช้   แก้ไชรหัสผ่าน<br>ออกจากระบน   คลับผู้ใช้ | รื่อผู้ใช้: ชวิญดาสุริมทร์ <b>ดำแหน่</b> า: นักวิชากรนในและป<br>การรับเงินของหน่วยงาน (นศ. 01)<br>สร้างการวับเงินของหน่วยงาน | วัญชี <b>ดีฟัต</b> ะ สำนักงานคณะกรรมการการศึกษาขึ้นที่บฐาน                                |                                                                 |                                                      |                                     | สร้าง กลับว       | .วยการ ดันหา      |
| ระบบน้ำส่ง                                                                                                    | รทัสหน่วยงาน                                                                                                    | 20004<br>สนงคณกรรศึกษาขั้นพื้นฐ                                                           |                                                                 | ประจำวันที่                                          | 01 มิถุนายน 2566                    |                   |                   |
| » จัดเก็บรายได้                                                                                                    | รหัสพื้นที่                                                                                                    | 4700 - สกลนคร                                                                             | ~                                                               | ese.                                                 | 9                                   |                   |                   |
| > นำส่งเงิน                                                                                                    | รทัสหน่วยเป็กจ่าย                                                                                                    | 2000400369                                                                                | ٩                                                               | ประเภทการรับเงิน                                     | RA - รายได้แม่นดิน                  |                   | ~                 |
| เมนูอัดไป   กลับหน้าหลัก                                                                                                    | <u>การข้างสิง</u><br>ลิงข้อมูลจากไฟล์                                                                                        | สามหารแสงสหรรมทางการสายประเมศายชาติกระหารเหตุ 2 ขามและ / กองกองม<br>R660000326<br>แนกไฟล์ |                                                                 |                                                      |                                     |                   |                   |
|                                                                                                    | ข้อมูลทั่วไป รายการจัดเก็บ                                                                                                   |                                                                                           |                                                                 |                                                      |                                     |                   |                   |
|                                                                                                    | รายละเอียดเอกสาร                                                                                                    |                                                                                           |                                                                 |                                                      |                                     |                   |                   |
|                                                                                                    | ลำดับที่ 2                                                                                                    |                                                                                           |                                                                 |                                                      |                                     |                   |                   |
|                                                                                                    | <u>รพุษาติสุทธแกระกาม</u>                                                                                                    |                                                                                           | ٩                                                               | รหัสบัญชีย่อยของบัญชีแอก<br>ประเภท (Sub Book GL)     |                                     |                   |                   |
|                                                                                                    | <u>ข้านวนเงิน</u>                                                                                                    |                                                                                           | บาท                                                             | รทัสหน่วยงานคู่ค้า<br>(Trading Partner)              |                                     |                   | ٩                 |
|                                                                                                    | <u>รายละเอียดเพิ่มเติม</u>                                                                                                   |                                                                                           |                                                                 |                                                      |                                     |                   |                   |
|                                                                                                    |                                                                                                    |                                                                                           |                                                                 |                                                      |                                     |                   |                   |
|                                                                                                    |                                                                                                    |                                                                                           | <ul> <li>จัดเส็นรายการนี้องดาราง</li> <li>อบข้อมูอรา</li> </ul> | ยการนี้ สร้างข้อมูลรายการใหม่                        |                                     |                   |                   |
|                                                                                                    | เลือก <u>สำคับที่ PK</u>                                                                                                    | ชื่อบัญชี                                                                                 | <u>รหัสบัญชิ้นยกประเภท</u>                                      |                                                      | <u>รายละเอียดเพิ่มเติม</u>          | <u>ອຳນວນເຈີນ(</u> | <u>(nru</u>       |
|                                                                                                    | 🎦 1 เครดิต รายได้ดอก                                                                                                    | เบี้ยเงินฝากที่สถาบันการเงิน                                                              | 4203010101                                                      | รับดอกเบี้ยงใ                                        | ฟากธนาคาร โรงเรียนขุมขนบคมาดพอกน้อย | An on the Section | - 176.61          |
|                                                                                                    |                                                                                                    |                                                                                           | < 1                                                             | >                                                    |                                     |                   | 110.01            |
|                                                                                                    |                                                                                                    |                                                                                           | จำลองการ                                                        | วันสัก                                               |                                     |                   | -                 |
| 📀 🖉 🔚                                                                                                    |                                                                                                    |                                                                                           |                                                                 |                                                      |                                     | TH 🔺 🧤 ant        | 9:36<br>12/6/2566 |

#### ภาพที่ ๙

ให้กดปุ่ม <mark>จำลองการบันทึก</mark> เพื่อเข้าสู่ระบบการตรวจสอบข้อมูล ระบบแสดงรายละเอียดผลการ ตรวจสอบ ประกอบด้วย ผลการบันทึก รหัสข้อความและคำอธิบาย ให้ตรวจสอบและดำเนินการ ดังนี้

|                                                                                                    | GPMIS PORTAL                                                                                                   | x web Online                                                                                                    | × +                                                                |                                                                                                    |                                                   |                                          |
|----------------------------------------------------------------------------------------------------|----------------------------------------------------------------------------------------------------|----------------------------------------------------------------------------------------------------|--------------------------------------------------------------------|----------------------------------------------------------------------------------------------------|---------------------------------------------------|------------------------------------------|
| <complex-block>         Image: Source of the source of the sourc</complex-block> | $\leftrightarrow$ $\rightarrow$ C $$ age                                                                       | ency-wol.gfmis.go.th/ns01/ns011                                                                                        |                                                                    |                                                                                                    |                                                   | २ 🖻 🖈 🗯 🔲 🚯 🗄                            |
| SPULUADIO NOTATIA                                                                                                    | 🔿 แปลงไฟล์ youtube เป็                                                                                         | G Google โดรฟี: ลงชื่อ                                                                                                 |                                                                    |                                                                                                    |                                                   |                                          |
| Set Open for all weit allowance Set Open for allowing allowing a                             | New<br>GFMIS<br>Thai account                                                                                   |                                                                                                    |                                                                    | ระบบบริหารการเงินการคลังภาครัฐแบบอิเ<br>NEW GOVERNMENT FISCAL MANAGEMENT INFOR                                                                                                    | ล็กทรอนิกส์ใหม่<br><sup>MATION</sup> system       |                                          |
| <pre>second sold<br/>subble sold<br/>sold sold sold sold sold sold sold sold</pre>                                                                                                    | าหัสผู้ใช้ : A20004003691201<br>เข้าสู่ระบบเมื่อ : 08:47:58<br>คู่มือการใช้งาน<br>ข้อมูลผู้ใช้   แก้ไขาหัสง่าน | ชื่อผู้ใช้: ขวัญดา สุริยาร์ ดำแหน่: นักวิชาการสินและปั<br>การรับเงินของหน่วยงาน (นส. 01)<br>สร้างการรับเงินของหน่วยงาน | ัญชี <b>อังกัด</b> : สำนักงานคณะกรรมการการศึกษาขั้นพื้นฐาน         |                                                                                                    |                                                   | สร้าง   กลับรายการ   คัมหา               |
| Address     Address                                                                                                    | ออกจากระบบ   สลับผู้ใช้<br>ระบบน้ำส่ง                                                                          | รทัสหน่วยงาน<br>ามัสตั้มที่                                                                                            | 20004<br>สนาคณารศึกษาขึ้นสิ้มฐ                                     | บะจำห์                                                                                                    | 01 มิถุนายน 2566                                  |                                          |
| • Water       If a considered we date deve date deve date date date deve date date date deve date deve dat                                                 | » จัดเก็บรายได้                                                                                                | วหัสหน่วยเบิกจ่าย                                                                                                    |                                                                    | <ul> <li></li> <li></li> <li< td=""><td>DA suddeninity</td><td></td></li<></ul> | DA suddeninity                                    |                                          |
| uvåki jekter                                                                                                    | ⇒ นำส่งเงิน                                                                                                    |                                                                                                    | 2000-200389<br>สำนักงานเขตพื้นที่การศึกษาประณภักษาสกลนครเขต 2 อำเภ | arheunuitu                                                                                                    |                                                   |                                          |
| Alexandolular mark     Alexandolular mark     Alexandolular mark <td>เมนูถัดไป   กลับหน้าหลัก</td> <td>การด้างอิง</td> <td></td> <td></td> <td></td> <td></td>                                                                                                    | เมนูถัดไป   กลับหน้าหลัก                                                                                       | การด้างอิง                                                                                                    |                                                                    |                                                                                                    |                                                   |                                          |
|                                                                                                    |                                                                                                    | <u>ลิงข้อมูลอากไฟว์</u><br>จำลองการบันทึกรายการ                                                                        |                                                                    |                                                                                                    |                                                   |                                          |
| Artin       SOI       artsouurrar - Lubindense RED Clus 20         Artin       Soi       Curr XL       Curr XL         Artin       Curr XL       Curr XL       Curr XL         Artin       Curr XL       Curr XL       Curr XL         Artin       Curr XL       Curr XL       Curr XL         Artin       Curr XL       Curr XL       Curr XL         Artin       Curr XL       Curr XL       Curr XL         Artin       Curr XL       Curr XL       Curr XL         Artin       Curr XL       Curr XL       Curr XL         Artin       Curr XL       Curr XL       Curr XL         Artin       Curr XL       Curr XL       Curr XL         Artin       Artin       Curr XL       Curr XL         Artin       Soit       Curr XL       Curr XL         Artin       Soit       Curr XL       Curr XL         Artin       Soit       Curr XL       Curr XL       Curr XL         Artin       Soit       Curr XL       Curr XL       Curr XL         Artin       Soit       Curr XL       Curr XL       Curr XL         Artin       Curr XL       Curr XL       Curr XL       Curr XL <td< td=""><td></td><td>ข้อมูลทั่วไป ผลการบันทึก</td><td>รพัสข้อความ</td><td>÷</td><td>้าออิบาย</td><td></td></td<>                                                                                                    |                                                                                                    | ข้อมูลทั่วไป ผลการบันทึก                                                                                               | รพัสข้อความ                                                        | ÷                                                                                                    | ้าออิบาย                                          |                                          |
|                                                                                                    |                                                                                                    | รายละเอีย                                                                                                    | 5001                                                               | ตรวจสอบเอกสาร - ไม่มี                                                                                                    | มีข้อผิดพลาด: PRD Client 20                       |                                          |
| South       vir       Marian math<br>Data       I         Summer       externation       externation         See State       State       State         Image: second second seco                                                                                                    |                                                                                                    | ลำดับที่ 2<br><u>รพัดบัญชีพ</u> ะ                                                                                      |                                                                    | ขันฟักข้อมูล เกม็บไปแก้ไขต้อมูล Export XML Export JSON                                                                                                    |                                                   |                                          |
|                                                                                                    |                                                                                                    | <u>จำนวนเงิน</u>                                                                                                    |                                                                    | บาท <u>รนัสหน่วยงานคู่ด้า</u><br>(Trading Partner)                                                                                                    |                                                   | ٩                                        |
| Ministry       Aller       Ministry       Aller       Ministry       Aller       Ministry       Ministry                                                                                                    |                                                                                                    | <u>รายกรเรียดเพิ่มต้น</u>                                                                                              |                                                                    |                                                                                                    |                                                   |                                          |
| des     desd     rs     fundament     fundament       C1     1     order     fundament     62000000     Resendentationersecondes     -116.6       C2     1     order     relievendentationersecondes     -116.6     -116.6       C2     C2     C2     C2     C2     C2                                                                                                    |                                                                                                    |                                                                                                    |                                                                    |                                                                                                    |                                                   |                                          |
| 1       unifier       1000000       1000000       11600         C       C       C       C       C       C         C       C       C       C       C       C       C         C       C <t< td=""><td></td><td>เลือก <u>สำลับที่ PK</u></td><td>ชื่อมัญชี</td><td><u>รพัสนัญชีแตกประเภท</u></td><td><u>รายตระเอียดเพิ่มเติม</u></td><td><u>ช้านวนเงิน(บาท)</u></td></t<>                                                                                                    |                                                                                                    | เลือก <u>สำลับที่ PK</u>                                                                                               | ชื่อมัญชี                                                          | <u>รพัสนัญชีแตกประเภท</u>                                                                                                    | <u>รายตระเอียดเพิ่มเติม</u>                       | <u>ช้านวนเงิน(บาท)</u>                   |
| Omega         TH         4         938           TH         4         122/6/2566         122/6/2566                                                                                                    |                                                                                                    | 1 เครลัด รายได้ดอกเ                                                                                                    |                                                                    | 4203010101                                                                                                    | รับคอกเบียงจันฝากธนาคาร โรงเรียนชุมชมบคมาดพอกน้อย | - 176.61<br>จำนวนเงินจัดเก็บ 176.61      |
| Countroladii<br>Countroladii<br>Countroladii<br>TH ~ 15 - 41 12/6/256                                                                                                    |                                                                                                    |                                                                                                    |                                                                    | < 🖬 >                                                                                                    |                                                   |                                          |
|                                                                                                    |                                                                                                    |                                                                                                    |                                                                    |                                                                                                    |                                                   |                                          |
|                                                                                                    | 📀 🖉 📋                                                                                                    | ] 🛛 🕨 🔘                                                                                                    |                                                                    |                                                                                                    |                                                   | TH • • • • • • • • • • • • • • • • • • • |

#### ภาพที่ ๑๐

ให้กดปุ่ม <mark>บันทึกข้อมูล</mark> เพื่อให้ระบบบันทึกรายการตามภาพที่ ๑๑ ระบบบันทึกการรับเงินของ หน่วยงานหลังจากกดปุ่มบันทึกข้อมูล ระบบบันทึกการรับเงินของหน่วยงาน โดยแสดง สถานะสำเร็จได้ เลขที่ เอกสาร ๑๐XXXXXXXX ตามภาพที่ ๑๑

| GFMIS PORTAL                                                                                                    | 🗙 🕜 🛞 Web Online                                                                                                | × +                                                        | from had here                                                      | _                                       | _                                   |                          | × |
|----------------------------------------------------------------------------------------------------|----------------------------------------------------------------------------------------------------|------------------------------------------------------------|--------------------------------------------------------------------|-----------------------------------------|-------------------------------------|--------------------------|---|
| $\leftrightarrow$ $\rightarrow$ C $\cong$ age                                                                                           | ency-wol.gfmis.go.th/ns01/ns011                                                                                 |                                                            |                                                                    |                                         |                                     | Q 🖻 🛧 🌻 🔲 🖪              | : |
| 🔿 แปลงไฟล์ youtube เป็                                                                                                    | G Google ใดรพี: ลงชื่อเ                                                                                         |                                                            |                                                                    |                                         |                                     |                          |   |
| New<br>GFMIS<br>Thai tottoor                                                                                                    |                                                                                                    | ระบ<br>เ                                                   | บบริหารการเงินการคลังภาครัฐแบ<br>ew government fiscal management แ | เบอิเล็กทรอนิกส์ให<br>NFORMATION SYSTEM | iii                                 |                          | Î |
| าทัสญีโข้ : A20004003691201<br>เข้าสู่ระบบเมื่อ : 08:47:58<br>ผู้มือการใช้เราน<br>ร้อมูลผู้ไร่   แก้โชาทัสม่าน<br>อดออาราคม   อดัมเซิล์ | ชื่อผู้จำหวัดการกินกร์ ดำนหน่า นักวิทากรดินและมั<br>การรับเงินของหน่วยงาน (นส. 01)<br>สร้างการกินสิมของหน่วยงาน | อุรี <b>อังกิด</b> : สำนัดงานคณะกรรมการการศึกษาทั้นทั้มฐาน |                                                                    |                                         |                                     | สร้าง กลับรายการ คืมหา   |   |
| ระเทณ้าส่ง                                                                                                    | รทัสหน่วยงาน                                                                                                    | 20004<br>สมเรดกณฑรศึกษาขึ้นพื้นรู                          | <u>ประจำวันที่</u>                                                 |                                         |                                     | <b></b>                  |   |
| > จัดเก็บรายได้                                                                                                    | รหัสพื้นที่                                                                                                    | 4700 - Itnaues                                             | RC9 V                                                              |                                         | 9                                   |                          |   |
| > นำส่งเงิน                                                                                                    | <u>รพัสหน่วยเบิกจ่าย</u>                                                                                        | 2000400369                                                 | 🔾 ປາະເທາກາາຈັບເ                                                    | ìu                                      | RA - รายได้แม่นดิน                  | ~                        |   |
|                                                                                                    | การข้างอิง                                                                                                    |                                                            |                                                                    |                                         |                                     |                          |   |
| เมนูถัดไป   กลับหน้าหลัก                                                                                                    | <u>ดีงข้อมูลจากไห้</u>                                                                                          |                                                            |                                                                    |                                         |                                     |                          |   |
|                                                                                                    | Namsoumnsterns                                                                                                  |                                                            |                                                                    |                                         |                                     | •                        |   |
|                                                                                                    | ขอมูลทรถ ผลการบินทึก<br>สำเร็จ                                                                                  | 1000047930                                                 | รพัสหน่วยงาน<br>20004                                              | ปีปัญชี<br>2023                         | สถานอเอกสาร<br>ผ่านรายการ           |                          |   |
|                                                                                                    | รายละเอย<br>ลำดับที่ 2                                                                                          |                                                            |                                                                    |                                         |                                     |                          |   |
|                                                                                                    | <u>รษัสบัญชีนร</u>                                                                                              | (แกดข้อมูล) (เร                                            | ลับไปแก้ไขร้อมูล สร้านอกสารใหม่ ค้นทางอกสาร                        | พิมพ์รายงาน                             |                                     |                          |   |
|                                                                                                    | <u>รำนวนเงิน</u>                                                                                                |                                                            | บาท <u>รารัสหน่วยงามตู่</u><br>(Tradino Partri                     | <u>ěn</u><br>zr)                        |                                     | ٩                        |   |
|                                                                                                    | <u>รายละเอียดเพิ่มเดิม</u>                                                                                      |                                                            |                                                                    |                                         |                                     |                          |   |
|                                                                                                    |                                                                                                    |                                                            |                                                                    |                                         |                                     |                          |   |
|                                                                                                    |                                                                                                    |                                                            |                                                                    |                                         |                                     |                          |   |
|                                                                                                    | เลือก <u>อำลับที่ PK</u>                                                                                        | <u> \$0004</u>                                             | <u>รหัสบัญชิแยกประเภท</u>                                          |                                         | <u>รายละเอียดเพิ่มเติม</u>          | <u>ชำนวนเงิน(บาท)</u>    |   |
|                                                                                                    | 🗂 1 เครดิด รายได้ดอกเร                                                                                          | เบี้ยเงินฝากที่สถาบันการเงิน                               | 4203010101                                                         | รับคอกเบี้ยเงินเ                        | งากธนาคาร โรงเรียนชุมขนบคมาคพอกน้อย | - 176.61                 |   |
|                                                                                                    |                                                                                                    |                                                            | < 1 >                                                              |                                         |                                     | 1/661                    |   |
|                                                                                                    |                                                                                                    |                                                            |                                                                    |                                         |                                     |                          | Ļ |
| 📀 🖉 🔚                                                                                                    |                                                                                                    |                                                            |                                                                    |                                         |                                     | 9:39<br>12/6/256 مالك TH | 6 |

ภาพที่ ๑๑

๔) ขั้นตอนการแสดงข้อมูล/พิมพ์ข้อมูล
 ให้กดปุ่ม แสดงข้อมูล
 เพื่อแสดงข้อมูลที่ได้บันทึกรายการ ระบบจะแสดงหน้าจอตามภาพที่ ๑๒

| GFMIS PORTAL                                                                                                    | . 🗙 🛞 Web Onlin                                                                                                    | ne x                                                                                                   | + Martin Martin                    | -                                     | and the second second                                       | _                       | _ | · ·    |                          |
|----------------------------------------------------------------------------------------------------|----------------------------------------------------------------------------------------------------|----------------------------------------------------------------------------------------------------|------------------------------------|---------------------------------------|-------------------------------------------------------------|-------------------------|---|--------|--------------------------|
| ← → C                                                                                                    | agency-wol.gfmis.go.th/ns01/ns                                                                                                    | 011?compCode=20004&dc                                                                                  | ocNo=1000047930&docYear=202        | 3                                     |                                                             |                         | Q | € ☆    | 🖈 🗆 🖪 i                  |
| 🔿 แปลงไฟล์ youtub                                                                                                    | ะเป็ G Google ใดรพีเลงชื่อเ                                                                                                    |                                                                                                    |                                    |                                       |                                                             |                         |   |        |                          |
| New<br>GFMIS<br>Thai ustant                                                                                                    |                                                                                                    |                                                                                                    | ระบบบริหารการเงิ<br>NEW GOVERNMENT | ั <mark>นการคลัง</mark><br>FISCAL MAI | งภาครัฐแบบอิเล็กทรอนิกส์ใหม่<br>NAGEMENT INFORMATION SYSTEM |                         |   |        | Í a se Í                 |
| รพิตุรีฟ: A20004003691201<br>เท้ารู้ระบบเสี้ด: 08:47:58<br>ผู้มีดารให้กาม<br>ชัญญรีได้ แต่ใจระมัดต่าน<br>ออกราวของม ไตร์หม่ให้ | รัชสูรีร่: หรือการุโหกร์ สามหลัง: มีหัวหากะในมายัญย์ สีปละ ทำมีหาก<br>การรับเห็นของหน่วยงาน (นส. 01)<br>สร้างการับให้เหลงหน่วยงาน | เคณะกระบารการศึกษาขึ้นพื้นฐาน                                                                          |                                    |                                       |                                                             |                         |   |        | afra adurnarra Aun       |
| ระบบน้ำส่ง<br>> จัดเกิบรายได้                                                                                                  | แรงที่ใบบันที่กรายการจัดเก็บรายได้<br>ผู้บันที่กรายการ                                                                            | 1000047930 2023<br>A20004023891201                                                                     |                                    |                                       | เลขที่เอกสารกอับรายการ                                      |                         |   |        |                          |
| » น่าส่งมิน                                                                                                    | นางอะนุษที่สา                                                                                                    | 20004<br>สำนักงานคณะกรรมการการศึกษาที่แต่นฐาน                                                          |                                    |                                       | ประจำวันที่                                                 | 01 มีสุนาชน 2566        |   |        |                          |
| ໝູູເຮົອໃປ ; ຄອັນຫນັກຫອັກ                                                                                                    | จสัสดังดี<br>จสัสดอ่วยเป็กจำห<br>ถาวม้างยิง                                                                                       | 4703 - สถรมตร<br>2000/100569<br>สำนักงานรงศิลที่เราที่การประเทศโหงาสายนครรษ 2 สำนงสาวัาง<br>R660000326 | มหลัง                              | ~                                     | ese<br>ประเทศการขึ้นเป็น                                    | 9<br>RA - ราชได้แต่นตัน |   |        | - 1                      |
|                                                                                                    | รัญสตั่วไป รายการจัดเก็บ                                                                                                    |                                                                                                    |                                    |                                       |                                                             |                         |   |        | _                        |
|                                                                                                    | รายอะเมืองสถานะเงินที่รับ                                                                                                    |                                                                                                    |                                    |                                       |                                                             |                         |   |        | _                        |
|                                                                                                    | ประเทศใน                                                                                                    | เงินปากสนาคารเพียนำค่ะหลัง                                                                             |                                    | ~                                     |                                                             |                         |   |        |                          |
|                                                                                                    | แหล่งของใน                                                                                                    | 2566 ¥ 6619400<br>exraMda                                                                              |                                    |                                       |                                                             |                         |   |        |                          |
|                                                                                                    | จำนานสิน                                                                                                    |                                                                                                    |                                    | 176.61 UTH                            |                                                             |                         |   |        |                          |
|                                                                                                    | ข้อมูลหน่วยงาน                                                                                                    |                                                                                                    |                                    |                                       |                                                             |                         |   |        |                          |
|                                                                                                    | าสัตรูแต่ดับรุณรู้จัดเก็บ                                                                                                    | 2000/00369<br>สำนักการแหล่งที่เกาะศึกษาประเณศึกษาสาสน                                                  |                                    |                                       |                                                             |                         |   |        |                          |
|                                                                                                    | าสัตรายได้                                                                                                    | 821<br>คลาะไปเป็น]                                                                                     |                                    |                                       |                                                             |                         |   |        |                          |
|                                                                                                    | ศารธิบายเอกสาร                                                                                                    |                                                                                                    |                                    |                                       |                                                             |                         |   |        |                          |
|                                                                                                    | รับสถายใหม่ใหล่างระการ คามในสร้างสาที่ บา23n42150/11                                                                              |                                                                                                    |                                    |                                       | ĥ                                                           |                         |   |        |                          |
|                                                                                                    |                                                                                                    |                                                                                                    | afsaater                           | lai (alu                              | านการแกรรร์ (พิมพ์กระกร                                     |                         |   |        |                          |
|                                                                                                    |                                                                                                    |                                                                                                    |                                    |                                       |                                                             |                         |   |        |                          |
|                                                                                                    |                                                                                                    |                                                                                                    |                                    |                                       |                                                             |                         |   |        |                          |
| 🤭 <i>(</i>                                                                                                    |                                                                                                    |                                                                                                    |                                    |                                       |                                                             |                         |   | TH 🔺 🖣 | 9:40<br>8 .nll 12/6/2566 |

ภาพที่ ๑๒

# ให้กดปุ่ม <mark>พิมพ์รายงาน</mark> เพื่อพิมพ์รายงาน ระบบจะแสดงหน้าจอตามภาพที่ ๑๓

| GFMIS PORTAL                                      | 🗙 🗍 🎯 Web Or                | nline     |                          | ×                        | d961be14-5f                                                                   | 19-42ba-b074-                              | -17d8 × +                                                                                    |                                                                                                    | _                                                    | _                                               |                                         | - 0 <mark>- × -</mark> |
|---------------------------------------------------|-----------------------------|-----------|--------------------------|--------------------------|-------------------------------------------------------------------------------|--------------------------------------------|----------------------------------------------------------------------------------------------|----------------------------------------------------------------------------------------------------|------------------------------------------------------|-------------------------------------------------|-----------------------------------------|------------------------|
| $\leftarrow$ $\rightarrow$ C () b                 | lob:https://agency-wol.gfmi | s.go.th/  | d961be                   | e14-5f19-4               | 2ba-b074-17d84f0                                                              | b1acb                                      |                                                                                              |                                                                                                    |                                                      |                                                 | 🖻 🏠 🌲                                   | 🗆 🖪 🗄                  |
| 🔿 ແປລຈໍໃฟล์ youtube ເປົ້                          | G Google ใดรพี: ลงชื่อเ     |           |                          |                          |                                                                               |                                            |                                                                                              |                                                                                                    |                                                      |                                                 |                                         |                        |
| ≡ d961be14-5f                                     | 19-42ba-b074-17d84f0b1ac    | ъb        |                          |                          | 1                                                                             | /1   -                                     | - 99% +                                                                                      | I 🕹                                                                                                    |                                                      |                                                 | <u>*</u>                                | ē :                    |
|                                                   |                             |           |                          |                          |                                                                               |                                            | รายงานก<br>นส01                                                                              | ารรับรายได้และนำส่งเงินคงคลัง<br>- การรับเงินของหน่วยงาน                                                                   |                                                      |                                                 | หน้าที่ 1 จากทั้งหมด                    | 1                      |
|                                                   |                             | เลซที่เอก | าสาร                     | : 2023 - 10              | 000047930                                                                     |                                            |                                                                                              |                                                                                                    |                                                      | เลขที่ระหว่างห                                  | น่วยงาน :                               | - H                    |
|                                                   | 1                           | ประเภท    | เอกสาร<br>การ            | : RA - รายไ              | ดแผนดิน<br>รำนักงานคณะกรรมการการสี                                            | ใดพาสั้นสิ้นตาม                            |                                                                                              |                                                                                                    |                                                      | วันที่เอกสาร<br>วันที่ผ่านรวมกา                 | : 01/06/2566                            | - H                    |
|                                                   |                             | พื้นที่   |                          | : 4700 - ar              | าสนคร                                                                         | norounugru                                 |                                                                                              |                                                                                                    |                                                      | สถานะ                                           | : เอกสารผ่านรายการ                      |                        |
|                                                   |                             | หน่วยเป็  | กจาย                     | : 20004003               | 369 - สำนักงานเขตพื้นที่การ                                                   | ศึกษาประถมศึกษา                            | าสกลนครเขต 2 อำเภอสว่างแดง                                                                   | <b>เ</b> พิน                                                                                                    |                                                      | การอ้างอิง                                      | : R660000326                            | - H                    |
|                                                   |                             | บรรทัด    | เดบิต/                   | รหัสบัญชี                | ชื่อบัญชี                                                                     | การกำหนด                                   | หน่วยตันทุน                                                                                  | แหล่งเงินทุน                                                                                                    | เงินฝาก                                              | เจ้าของ เจ้                                     | าของ บัญชียอย                           |                        |
|                                                   |                             | รายการ    | ที่ เครดิต               |                          |                                                                               |                                            | านวนเงิน รพัสงายไระบวณ                                                                       |                                                                                                    | คลง ธ.พาณชย                                          | เงนฝาก บเ                                       | ทิงกอก                                  | - II                   |
|                                                   |                             |           |                          |                          |                                                                               | กิจกรรมหลัก                                |                                                                                              | กิจกรรมย่อย                                                                                                    |                                                      |                                                 | รหัสหน่วย                               | งานอู้ด้า              |
|                                                   |                             |           |                          |                          |                                                                               | บัญชีย่อยของบั                             | ญชีแยกประเภท (Sub Book G                                                                     | iL)                                                                                                    | หมวดพัสดุ                                            |                                                 |                                         | <u> </u>               |
|                                                   |                             |           |                          |                          |                                                                               |                                            |                                                                                              |                                                                                                    |                                                      |                                                 |                                         |                        |
|                                                   |                             | 1         | เดบิต                    | 1101020601               | เงินฝากธนาคารเพื่อนำสง                                                        | 2000400369                                 | 2000400369                                                                                   | 6619400 งบรายได้อื่น                                                                                                    |                                                      |                                                 |                                         |                        |
|                                                   |                             | 1         | เตบิต                    | 1101020601               | เงินฝากธนาคารเพื่อนำสง<br>คลัง                                                | 2000400369                                 | 2000400369<br>176.61 20004                                                                   | 6619400 งบรายได่อื่น<br>สำนักงานคณะกรรมการการศึกษาขั้นพื้นฐ                                                                | าน รับคอกเบี้ยเงินฝากธนา                             | คาร ตามใบเสร็จเลขที่ บ                          | \$23n42150/11                           |                        |
|                                                   |                             | 1         | ເຄບີສ                    | 1101020601               | เงินฝากธนาคารเพื่อนำสง<br>คลัง                                                | 2000400369<br>P4700                        | 2000400369<br>176.61 20004<br>สถลนคร                                                         | 6619400 งบรายไดอื่น<br>สำนักงานคณะกรรมการการศึกษาขั้นพื้นฐา                                                                | าน รับคอกเบื้ยเงินฝากธนา                             | คาร ตามใบเสร็จเลขที่ บ                          | s23n42150/11                            |                        |
|                                                   |                             | 1         | เดบิด<br>เควดิต          | 4203010101               | เงินผ่ากรบาคารเพื่อนำสง<br>คอัง<br>รวยได้ดอกเปี้ยเงินฝากที่                   | 2000400369<br>P4700<br>2000400369          | 2000400369<br>176.61 20004<br>สถสนคร<br>2000400369                                           | 6619400 งบรายไดอื่น<br>สำนักงานคณะกรรมการการศึกษาขั้นที่นฐา<br>6619400 งบรายได้อื่น                                        | าน รับคอกเบี้ยเงินฝากธนา                             | คาร ตามใบเสร็จเลขที่ บ                          | s23n42150/11                            |                        |
|                                                   |                             | 1         | เคบิด<br>เควดิต          | 4203010101               | เงินฝากขนาคารเพื่อนำสง<br>คถัง<br>รายได้ดอกเบี้ยเงินฝากที่<br>สถาบันการเงิน   | 2000400369<br>P4700<br>2000400369          | 2000400369<br>176.61 20004<br>สถานคร<br>2000400369<br>176.61 20004                           | 6619400 งบรายไดยิน<br>สำนักงานคณะกรรมการการศึกษาขั้นที่บฐ<br>6619400 งบรายได้อื่น<br>สำนักงานคณะกรรมการการศึกษาขั้นที่บุล  | าน รับดอกเบี้ยเงินฝากธนา<br>าน รับดอกเบี้ยเงินฝากธนา | คาร ตามใบเสร็จเลขที่ บ<br>คาร โรงเรียนชมชนบคม   | ร23ก42150/11<br>าคพอกน้อย               |                        |
|                                                   |                             | 1         | เคบิต<br>เควดิต          | 1101020601<br>4203010101 | เงินผ่ากรนาคารเพียนำสง<br>คลัง<br>รายได้ดอกเบี้ยเงินฝากที่<br>สถาบันการเงิน   | 2000400369<br>P4700<br>2000400369<br>P4700 | 2000400369<br>176.61 20004<br>สถานคร<br>2000400369<br>176.61 20004<br>สถานคร                 | 6619400 ขบรยไดยับ<br>สำนักงามคณะกรรมการการศึกษาขึ้นที่บฐ<br>6619400 ขบรายไดยัน<br>สำนักงามคณะกรรมการการศึกษาขึ้นที่บฐ      | าน รับดอกเบี้ยเงินฝากธนา<br>าน รับดอกเบี้ยเงินฝากธนา | คาร ตามไบเสร็จเลขที่ บ<br>คาร โรงเรียนชุมชนบดมา | ร23ก42150/11<br>าดพอกน้อย               |                        |
|                                                   |                             | 2         | เคบิต<br>เควดิต          | 1101020601<br>4203010101 | เงินฝากขนาคารเพื่อนำสง<br>คลัง<br>รายได้คอกเบี้ยเงินฝากที่<br>สถาบันการเงิน   | 2000400369<br>P4700<br>2000400369<br>P4700 | 2000400369<br>176.61 20004<br>สถลนคร<br>2000400369<br>176.61 20004<br>สถลนคร                 | 6619400 รบรายไดยับ<br>สำนักงามคณะกรรมการการศึกษาขึ้นที่บฐ<br>6619400 รบรายได้อื่น<br>สำนักงามคณะกรรมการการศึกษาขึ้นที่บฐ   | าน รับคอกเบี้ยเสินฝากชนา<br>าน รับคอกเบี้ยเสินฝากชนา | คาร ตามใบเสร็จเลขที่ บ<br>คาร โรงเรียนชุมชนบคม  | ร23ก42150/11<br>าดทอกน้อย               |                        |
|                                                   |                             | 2         | เคบิต<br>เครทิต          | 1101020601<br>4203010101 | เงินผ่ากรนาคารเพื่อนำลง<br>คลัง<br>รายได้ตอกเปี้ยเงินผ่ากที่<br>สถาบันการเงิน | 2000400369<br>P4700<br>2000400369<br>P4700 | 2000400369<br>176.61 20004<br>สถลมคร<br>2000400369<br>176.61 20004<br>สถลมคร                 | 6619400 ขมายได่ขึ้น<br>สำนัการคณะกรรมการการศึกษาขึ้นสิ้นฐ<br>6619400 ขมายได้สิ้น<br>สำนักงารคณะกรรมการการศึกษาขึ้นสิ้นฐ    | าน รับคอกเบื้ยเงินฝากธนา<br>าน รับคอกเบื้ยเงินฝากธนา | คาร ตามใบเสร็จเลขที่ บ<br>คาร โรงเรียนชุมชนบคม  | า23n42150/11<br>าคพอกน้อย               |                        |
|                                                   |                             | 2         | เคบิต<br>เควทิต          | 4203010101               | เงินฝากขาคารเพื่อนำลง<br>คลัง<br>รายได้ตอกเนี้ยเงินฝากที่<br>สถาบันการเงิน    | 2000400369<br>P4700<br>2000400369<br>P4700 | 2000400369<br>176.61 20004<br>anatums<br>2000400369<br>176.61 20004<br>anatums               | 6619400 ขมายไดขึ้น<br>สำนักงานคณะกรรมการการศึกษาขึ้นสิ้นรู<br>6619400 ขมายได้สิ้น<br>สำนักงานคณะกรรมการการศึกษาขึ้นสิ้นรู  | าน รับคอกเบื้ยเสินฝากธนา<br>าน รับคอกเบื้ยเสินฝากธนา | คาร ตามไบเสร็จเลขที่ บ<br>คาร โรงเรียนชุมชนบดม  | า23n42150/11<br>าศพอกน้อย               |                        |
|                                                   |                             | 2         | เคบิค<br>เควทิต          | 4203010101               | เงินสากขาคารเพื่อนำลง<br>คลัง<br>รายได้ตอกเบี้ยเงินสากที่<br>สถาบันการเงิน    | 2000400369<br>P4700<br>2000400369<br>P4700 | 2000400369<br>176.61 20004<br>anatums<br>2000400369<br>176.61 20004<br>anatums               | 6619400 ขมายไดขึ้น<br>สำนักงานคณะกรรมการการศึกษาขึ้นพื้นรู<br>6619400 ขมายได้อื่น<br>สำนักงานคณะกรรมการการศึกษาขึ้นพื้นรู  | าน รับคอกเบี้ยเงินฝากธนา<br>าน รับคอกเบี้ยเงินฝากธนา | คาร ตามไบเสร็จเลขที่ บ<br>คาร โรงเวียนชุมชนบคม  | า23n42150/11<br>าคพอกน้อย               |                        |
|                                                   |                             | 2         | เคบิต                    | 1101020601               | เงินสากขาคารเพื่อนำลง<br>คอัง<br>รายได้ตอกเบื้ยเงินสากที่<br>สถาบันการเงิน    | 2000400369<br>P4700<br>2000400369<br>P4700 | 2000400369<br>176.61 20004<br>anaums<br>2000400369<br>176.61 20004<br>anaums                 | 6619400 ขมายได่ขึ้น<br>สำนักงามคณะกรรมการการศึกษาขึ้นสั้นฐ<br>6619400 ขมายได้ขึ้น<br>สำนักงามคณะกรรมการการศึกษาขึ้นสั้นฐ   | าน วับคอกเบี้ยจินสำกรมา<br>าน วับคอกเบี้ยจินสำกรมา   | คาร ตามใบเสร็จเลยที่ บ<br>คาร โรงเรียนรุมชนบสม  | า23642150/11<br>าดหอกน้อย               |                        |
|                                                   |                             | 2         | เคบิต<br>เควทิต          | 1101020601               | เงินข่างมากรารที่อน่างง<br>คลัง<br>รายได้คอกเนื้อเงินข่ากที่<br>สอกบันการเงิน | 2000400369<br>P4700<br>2000400369<br>P4700 | 200400369<br>176.61 2000<br>anaws<br>2000400369<br>176.61 20004<br>anaws                     | 6619400 ขมายได่ขึ้น<br>สำนักงามคณะกรรมการการศึกษาขึ้นสั้นฐ<br>6619400 ขมายได้ขึ้น<br>สำนักงามคณะกรรมการการศึกษาขึ้นสิ้นฐ   | าน รับคอกเบื้อฝืนสำกอนา<br>าบ รับคอกเบื้อฝืนสำกอนา   | คาร ตามใบเสร็จเลขที่ บ<br>คาร โรงรัชบสุขสนบคม   | า23642150/11<br>าตาอกน้อย               |                        |
|                                                   |                             | 2         | เคบิต<br>เควทิต          | 1101020601               | เงินข่างมาคารที่อน่ายง<br>คลัง<br>รายได้คอกเบี้ยงในนากที่<br>สถาบันการเงิน    | 2000400369<br>P4700<br>2000400369<br>P4700 | 200400369<br>176.61 2000<br>2000400369<br>176.61 20004<br>annums                             | 6619400 ขมายได่ขึ้น<br>สำนักาามคณะกรรมการการศึกษาขึ้นที่บฏ<br>6619400 ขมายได้ขึ้น<br>สำนักรามคณะกรรมการการศึกษาขึ้นที่บฏ   | าน รับคอกเบื้อนินสำกรมา                              | คาร ตามใบแข้งแขที่ บ<br>คาร โรงเรียบรุมสบบคม    | 123042150/11<br>าหาะกันขย               |                        |
|                                                   |                             | 2         | เคบิต                    | 4203010101               | เงินข่างมาคารที่อน่างง<br>คอัง<br>รายได้คอกเนื้อเงินน่ากที่<br>ออาบันการเงิน  | 2000400369<br>P4700<br>2000400369<br>P4700 | 2000400369<br>176.61 2000<br>2000400369<br>176.61 20004<br>anauns                            | 6619400 ขมายไดขึ้น<br>สำนักงานคณะกรรมการการศึกษาขึ้นที่บฏ<br>6619400 ขมายได้อื่น<br>สำนักงานคณะกรรมการการศึกษาขึ้นที่บฏ    | าน รับคอกเบี้ยงในสำกระก<br>าน รับคอกเบี้ยงในสำกระก   | คาร ตามใบเสร็จเลขที่ บ<br>คาร โรงเรียนสุมชนบสมา | า23642150/11<br>าหพอกน้อย               |                        |
|                                                   |                             | 2         | เคบิต                    | 1101020601               | เงินข่างขากราสัตว์นหร                                                         | 2000400369<br>P4700<br>2000400369<br>P4700 | 200400369<br>176.61 2004<br>anaturs<br>200400369<br>176.61 20004<br>anaturs                  | 6619400 ขมายได่ขึ้น<br>สำนักงามคณะกรรมการการศึกษาขึ้นสั้นฐ<br>6619400 ขมายได้ขึ้น<br>สำนักงามคณะกรรมการการศึกษาขึ้นสั้นฐ   | าน รับตอกเบี้ยงในฝากขาก<br>าน รับตอกเบี้ยงในฝากขาก   | คาว ตามใบเสร็จเลขที่ บ<br>คาว โรงเรียนสุมชนบคม  | า23642150/11<br>หพอกน้อย                |                        |
|                                                   |                             | 2         | เคบิด                    | 1101020601               | เงินข่างขางรงที่อน่างง<br>คอัง<br>ราชได้คอกเบื้องในส่ากที่<br>สอกบันการเงิน   | 2000400369<br>P4700<br>2000400369<br>P4700 | 200400369<br>176.61 2000<br>200400369<br>200400369<br>176.61 20004<br>anatums                | 6619400 ขมายได่ขึ้น<br>สำนักงามคณะกรรมการการศึกษาขึ้นสั้นสู<br>6619400 ขมายได้ขึ้น<br>สำนักงามคณะกรรมการการศึกษาขึ้นสิ้นสู | าม รับคอกเบื้อมินสากอนา<br>าน รับคอกเบื้อมินสากอนา   | คาร ดามไปแตร็จแองที่ บ                          | 123042150/11                            |                        |
|                                                   |                             | 2         | เคบิด<br>เครดิด          | 4203010101               | เงินข่างขางราสัตนำลง<br>คลัง<br>ราชได้คตกเป็นงำนที่<br>สถาบันการเงิน          | 2000400369<br>P4700<br>2000400369<br>P4700 | 200400369<br>176.61 2004<br>anaws<br>2000400369<br>176.61 20004<br>anaws                     | 6619400 ขมายได่ขึ้น<br>สำนักรายคอะกรรมการการศึกษาขึ้นที่บฏ<br>6619400 ขมายได้ขึ้น<br>สำนักรายคอะกรรมการการศึกษาขึ้นที่บฏ   | าย รับคอกเบื้อสินสากตบา                              | คาร ดามไปแต่ริจแลงที่ บ                         | 123042150/11                            | . 941                  |
| <ul> <li>(a)</li> <li>(b)</li> <li>(b)</li> </ul> |                             | 2         | เคบิต<br>เครลิต<br>พมายเ | 4203010101               | เงินข่างขาดรรดิขน่ายง<br>คลัง<br>ราชได้คลกเบื้ยนินขากที่<br>สถาบันการเงิน     | 2000400369<br>P4700<br>2000400369<br>P4700 | 200400369<br>176.61 2004<br>200400369<br>176.61 20004<br>200400369<br>176.61 20004<br>สกรษตร | 6619400 ขมายได่ขึ้น<br>สำนัการผลแตรมแกรการสึกษาขึ้นสิ้นๆ<br>6619400 ขมายได้ขึ้น<br>สำนักรามคณะกรรมการการศึกษาขึ้นสิ้นๆ     | าน รับคอกเบี้ยงในสำกรมา<br>าน รับคอกเบี้ยงในสำกรมา   | คาร ตามใบเสร็จเลขที่ บ<br>คาร โรงเงียนรุมชนบตม  | 123042150/11<br>1#พอกนัยย<br>71H ▲ 🍕 เป | 9.41<br>1226/2565      |

ภาพที่ ดต

#### ๑.๓ ระยะเวลาการปฏิบัติงานแต่ละขั้นตอน

| การบันทึกรายการรับเงินรายได้แผ่นดินในระบบ New GFMIS Thai          | กลุ่มบริหารงานการเงินและสินทรัพย์ |
|-------------------------------------------------------------------|-----------------------------------|
| วัตถุประสงค์ เพื่อให้การบันทึกรายการรับเงินรายได้แผ่นดินของหน่วยง | าน ในระบบ New GFMIS Thai          |
| ถูกต้อง ครบถ้วน                                                   |                                   |
| ตัวชี้วัด ร้อยละ ๑๐๐ ของการบันทึกรายการรับเงินรายได้แผ่นถกต้อง    | ครบถ้วน                           |

| ที่ | ขั้นตอนการดเนินการ | รายละเอียด                                                           | ระยะเวลา  | ผู้รับผิดชอบ              | หมายเหตุ |
|-----|--------------------|----------------------------------------------------------------------|-----------|---------------------------|----------|
| 0   |                    | เข้าสู่ระบบ New GFMIS<br>Thai                                        | ๑๐ วินาที | น.ส. รัชนี<br>กาญจนะกันโห |          |
| ٩   |                    | บันทึกรายการ<br>- ข้อมูลส่วนหัว<br>- ข้อมูลทั่วไป<br>- รายการจัดเก็บ | ๓๕ วินาที | น.ส. รัชนี<br>กาญจนะกันโห |          |
| តា  |                    | บันทึกข้อมูล                                                         | ๕ วินาที  | น.ส. รัชนี<br>กาญจนะกันโห |          |
| હ   |                    | แสดงข้อมูล/พิมพ์ข้อมูล                                               | ๑๐ วินาที | น.ส. รัชนี<br>กาญจนะกันโห |          |

#### ๑.๔ กฎหมายที่เกี่ยวข้อง

๑) พระราชบัญญัติวินัยการเงินการคลังของรัฐ พ.ศ. ๒๕๖๑

 ๒) ระเบียบกระทรวงการคลังว่าด้วยการเบิกเงินจากคลัง การรับเงิน การจ่ายเงิน การเก็บรักษาเงิน และการนำเงินส่งคลัง พ.ศ. ๒๕๖๒

๓) คู่มือการปฏิบัติงานระบบรับและนำส่งเงินรายได้แผ่นดิน ผ่านระบบบริหารการเงินกาคลังภาครัฐ แบบอิเล็กทรอนิกส์ใหม่ (New GFMIS Thai)

# ๒. การบันทึกรายการจ่ายชำระเงินแบบเต็มจำนวน ในระบบ New GFMIS Thai

#### ษ.๑ วัตถุประสงค์

เพื่อให้การบันทึกรายการจ่ายชำระเงินแบบเต็มจำนวน ในระบบ New GFMIS Thai ถูกต้อง ครบถ้วน

#### ๒.๒ วิธีการขั้นตอนการปฏิบัติงาน

การบันทึกรายการจ่ายชำระเงินแบบเต็มจำนวน ในระบบ New GFMIS Thai มีขั้นตอนการ ดำเนินการ ดังนี้

๑) ขั้นตอนการเข้าระบบ New GFMIS Thai เลือกระบบบันทึกข้อมูลหน่วยงานภาครัฐ ระบบแสดง หน้าจอบันทึกรายการ ตามภาพที่ ๑

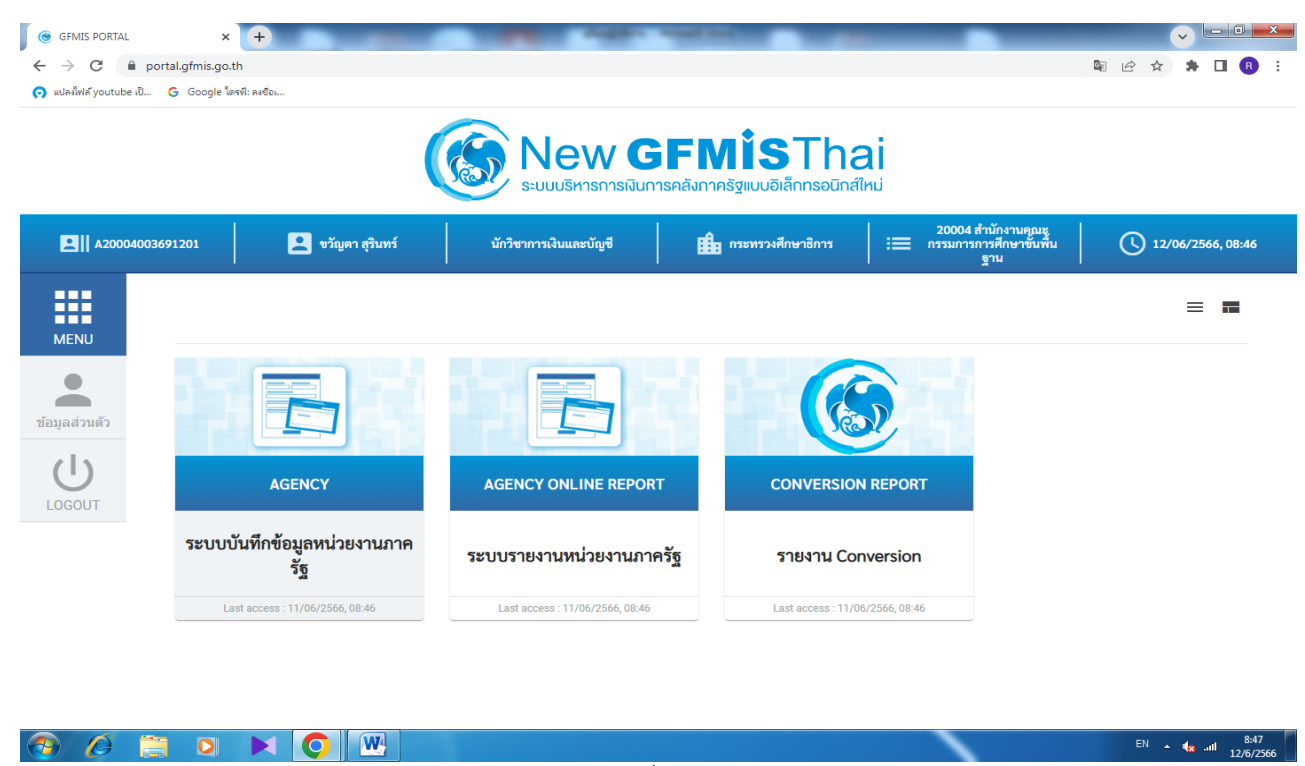

ภาพที่ ๑

เมื่อเข้าระบบบันทึกข้อมูลหน่วยงานภาครัฐ ระบบแสดงหน้าหลักการบันทึกรายการของระบบงานต่างๆ

- กดปุ่ม ระบบเบิกจ่าย เพื่อเข้าสู่กระบวนงานการขอจ่ายชำระเงิน
- กดปุ่ม ขอจ่ายโดยส่วนราชการ เพื่อเข้าสู่ระบบ ขจ๐๕
- กุดปุ่ม ขจ๐๕ บันทึกรายการจ่ายชำระเงิน เพื่อเข้าสู่หน้าจอการบันทึกข้อมูลตามภาพที่ ๒

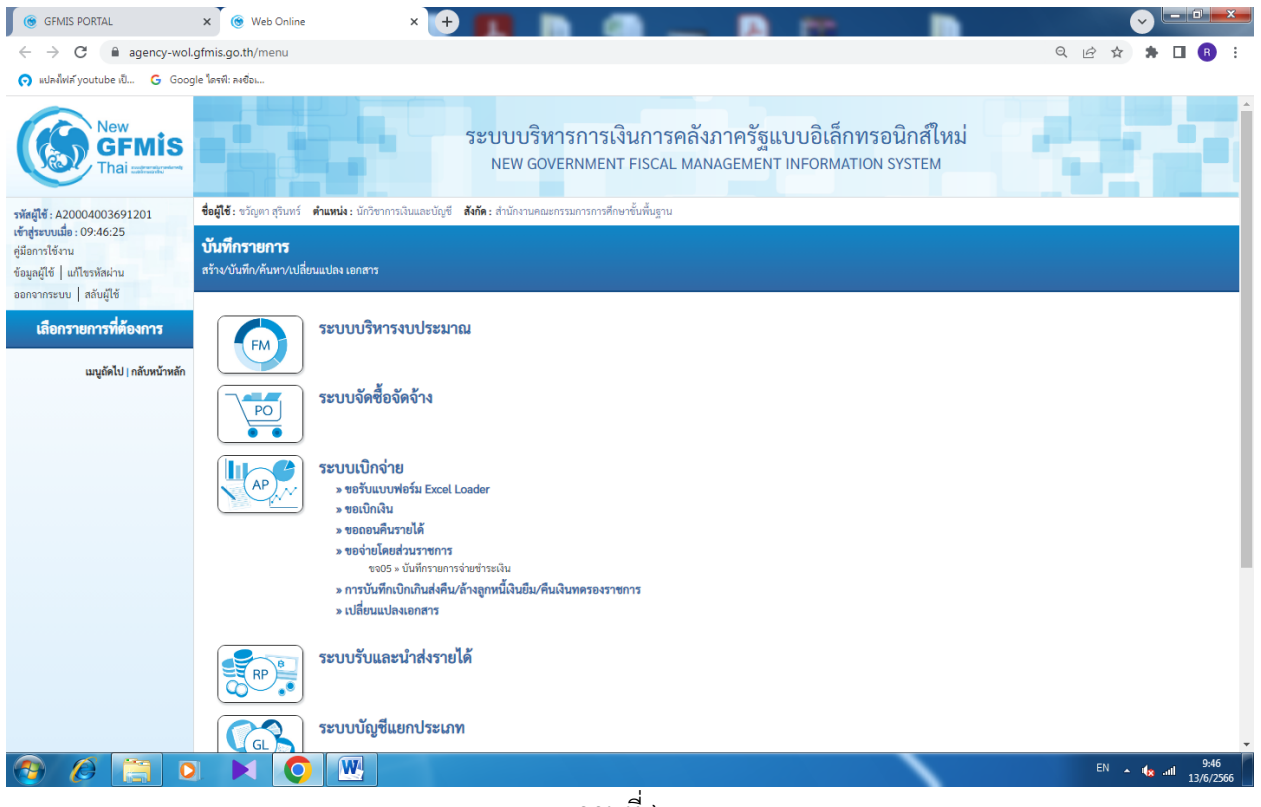

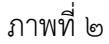

๒) ขั้นตอนการบันทึกรายการ

ตัวอย่างสพป.สกลนคร เขต ๒ บันทึกรายการขอเบิกเงินงบประมาณ ฎีกาที่ ๗๘๑/๖๖ จำนวนเงิน ๑,๘๐๐ บาท เพื่อเข้าบัญชีเงินฝากธนาคารของสพป.สกลนคร เขต ๒ ได้เลขที่เอกสาร ๓๖๐๐๑๕๓๘๔๔ จ่ายเงินให้ผู้มีสิทธิวันที่ ๘ มิถุนายน ๒๕๖๖

ระบุรายละเอียดเกี่ยวกับรายการจ่ายชำระเงิน โดยมีรายละเอียดการบันทึก ๒ ส่วน คือ ข้อมูล ส่วนหัว และข้อมูลทั่วไป ให้บันทึกรายละเอียดดังนี้ ภาพที่ ๓

ข้อมูลส่วนหัว

| - รหัสหน่วยงาน      | ระบบแสดงรหัสหน่วยงาน จำนวน ๕ หลักให้อัตโนมัติ ตามสิทธิการเข้าใช้งา  |  |  |  |  |  |
|---------------------|---------------------------------------------------------------------|--|--|--|--|--|
|                     | ระบบ สนง.คกก.การศึกษาขั้นพื้นฐาน ๒๐๐๐๔                              |  |  |  |  |  |
| - รหัสพื้นที่       | ระบบแสดงรหัสพื้นที่ จำนวน ๔ หลักให้อัตโนมัติ ตามสิทธิการเข้าใช้งาน  |  |  |  |  |  |
|                     | ระบบ ตัวอย่างแสดง ๔๗๐๐ - สกลนคร                                     |  |  |  |  |  |
| - รหัสหน่วยเบิกจ่าย | ระบบแสดงรหัสหน่วยเบิกจ่าย จำนวน ๑๐ หลักให้อัตโนมัติ ตามสิทธิการเข้า |  |  |  |  |  |
|                     | ใช้งานระบบ ตัวอย่างแสดง ๒๐๐๐๔๐๐๓๖๙ สำนักงานเขตพื้นที่การศึกษา       |  |  |  |  |  |
|                     | ประถมศึกษาสกลนคร เขต ๒ อำเภอสว่างแดนดิน                             |  |  |  |  |  |
| - ประเภทเอกสาร      | ระบบแสดง PM จ่ายเงิน Manual ให้อัตโนมัติ                            |  |  |  |  |  |
| - วันที่เอกสาร      | ระบุวันที่เดือนปีที่จ่ายเงิน ๘ มิถุนายน ๒๕๖๖ โดยการคลิกปุ่มวันที่   |  |  |  |  |  |
| - วันที่ผ่านรายการ  | ระบุวันที่เดือนปีที่จ่ายเงิน ๘ มิถุนายน ๒๕๖๖ โดยการคลิกปุ่มวันที่   |  |  |  |  |  |
| - งวด               | ระบบแสดงงวดบัญชีที่บันทึกรายการให้อัตโนมัติ ตัวอย่าง แสดงงวดที่ ๙   |  |  |  |  |  |
|                     |                                                                     |  |  |  |  |  |

| - การอ้างอิง                     | ระบุการอ้างอิ่งในรูปแบบ YYYY+XXXXXXXX คือ ค่าคงที่ Y คือ ๔ หลัก<br>ปังบประมาณ พ.ศ. ๒๕๖๖ X คือ เลขที่เอกสารขอเบิกเงิน ๑๐ หลัก<br>๓๖๐๐๑๕๓๘๔๔ |
|----------------------------------|----------------------------------------------------------------------------------------------------|
| ข้อมูลทั่วไป                     |                                                                                                    |
| เงื่อนไขการเลือกเอกสารขอเบิก     |                                                                                                    |
| - เลขที่เอกสารขอเบิก/            | ระบุเป็น YYYY+XXXXXXXXX ค่าคงที่ Y คือ ๔ หลัก ปีงบประมาณ พ.ศ.                                                                              |
| จ่ายเงินครั้งก่อน                | ้<br>๒๕๖๖ X คือ เลขที่เอกสารขอเบิกเงิน ๑๐ หลัก ๓๖๐๐๑๕๓๘๔๔                                                                                  |
| ข้อมูลผู้รับเงิน                 |                                                                                                    |
| <ul> <li>รหัสเจ้าหนี้</li> </ul> | ระบบแสดงให้อัตโนมัติ A๒๐๐๔๐๐๓๖๙ หรือ V๒๐๐๔๐๐๓๖๙                                                                                            |
| - จำนวนภาษี หัก ณ ที่จ่า         | ย ระบบแสดงจำนวนเงินให้อัตโนมัติ                                                                                                    |
| - จำนวนเงินคงเหลือ               | ระบบแสดงจำนวนเงินให้อัตโนมัติ หลังหักภาษี ณ ที่จ่ายและค่าปรับ                                                                              |
| - จำนวนเงินสทธิ                  | ระบจำนวนเงินจ่ายชำระในครั้งนี้ ๑.๘๐๐ บาท                                                                                                   |
| - จำนวนคงเหลือไปครั้งห           | น้ำ ระบบแสดงจำนวนเงินคงเหลือหลังหักการจ่ายชำระเงินให้อัตโนมัติ                                                                             |
| วิธีการจ่ายชำระเงิน              |                                                                                                    |
| - ชื่อบัญชี                      | กดป่น 🗸 เพื่อระบจ่ายเงินจากบัญซีเงินฝากธนาคารดังนี้                                                                                        |
|                                  | - ระบุ จ่ายจากบักเซีเงินฝากธุบาคารใบงบุประบาก กรกมีเงินเข้าบักเซี                                                                          |
|                                  | เงินปกกรุงกอารุงักเซีเลขที่ ๙๙๐-๖-๐๐๙๐๒-๐                                                                                                  |
|                                  | ระน ว่าขอาณัญชีเวินข่างรุบาดารนอกหนุระบาณ กรณีเวินเข้านัญชี                                                                                |
|                                  | - รอกี่ สากลายากถึงเกล่าหมายการเป็นการการทางหายราชการการการการการการการการการการการการการก                                                 |
| <i>ଏ</i> . ଏ . ଶ୍                | อ-อออออ-อ-อีรอังเรียนเสียน และเป็นเรียนเป็นเรียน<br>เป็นเป็นเป็นเป็นเป็นเป็นเป็นเป็นเป็นเป็น                                               |
| - รหสบญชแยกบระเภท                | ระบบแสดงบญชแยกบระเภทเหอตเนมต (ตามชอบญช) ดงน                                                                                                |
|                                  | - ๑๑๐๑๐๒๐๖๐๓ กรณีระบุ จ่ายจากบัญชีเงินฝากธนาคารในงบประมาณ                                                                                  |
|                                  | - ๑๑๐๑๐๒๐๖๐๔ กรณีระบุ จ่ายจากบัญชีเงินฝากธนาคารนอกงบประมาณ                                                                                 |
| - คำอธิบายรายการ                 | ระบุคำอธิบายรายการ (ถ้ามี)                                                                                                    |

| GFMIS PORTAL                                                                                                | 🗙 🔘 Web Online                                                                                                    | × +                                                                         |                                          | -                 | a set of the set of                          |                    |                             |
|----------------------------------------------------------------------------------------------------|----------------------------------------------------------------------------------------------------|-----------------------------------------------------------------------------|------------------------------------------|-------------------|----------------------------------------------|--------------------|-----------------------------|
| $\leftrightarrow$ $\rightarrow$ C $\hat{\mathbf{n}}$ age                                                    | ency-wol.gfmis.go.th/kj05/kj051                                                                                                  |                                                                             |                                          |                   |                                              |                    | Q 🖻 🖈 🖪 🖪 :                 |
| 🔿 แปลงใฟล์ youtube เป็                                                                                      | G Google โครฟ์: ลงชื่อเ                                                                                                    |                                                                             |                                          |                   |                                              |                    |                             |
| New GFMIS                                                                                                   |                                                                                                    |                                                                             | ระบบบริหารการเงินก<br>NEW GOVERNMENT FIS | ารคลัง<br>CAL MAN | กาครัฐแบบอิเล็กทรอง<br>AGEMENT INFORMATION S | นิกส์ใหม่<br>ystem |                             |
| รพัสผู้ใช้ : A20004003691201<br>เข้าสู่ระบบเมื่อ : 09:46:25<br>ผู้มีอการใช้งาน<br>ข้อมอยไข่ 1 แก้เราอังน่าน | ชื่อผู้ใช้ : ขวัญดา สุริมทร์ ทำแหน่ง : นักวิชาการเงินและบั<br>บันทึกรายการจ่ายชำระเงิน (ขจ. 05)<br>สร้างนันทึกรายการจ่ายชำระเงิน | ัญซี <b>ดังกัด</b> : สำนักงานคณะกรรมการการศึกษาขั้นพื้นฐาน                  |                                          |                   |                                              |                    | สร้าง กลับรายการ ดับหา      |
| ออกจากระบบ สลับผู้ใช้                                                                                       | รพัสหน่วยงาน                                                                                                    | 20004                                                                       |                                          |                   | วันที่เอกสาร                                 | 08 มิถุนายน 2566   | E                           |
| ระบบเบกจาย                                                                                                  | รหัสพื้นที่                                                                                                    | 4700 - anaues                                                               |                                          | ~                 | วันที่ผ่านรายการ                             | 08 ນິຄຸນາຍນ 2566   |                             |
| > ขอเบกเงน<br>> ขออยเค็บรายได้                                                                              | <u>รพัสหน่วยเบิกจ่าย</u>                                                                                                    | 2000400369                                                                  |                                          | ٩                 | 909                                          | 9                  |                             |
| » ขอจ่ายโดยส่วนราชการ                                                                                       | ประเภทเอกสาร                                                                                                    | สำนักงานเขตพื้นที่การศึกษาประกมศึกษาสกลนครเขต 2 อำเ<br>DM - ถ่ายเว็บ Manual | เกอสว่างแคนดิน                           |                   | การข้างอิง                                   |                    |                             |
| » การบันทึกเบิกเกินส่งคืน/ล้างลูกหนี้เงิน<br>ยืม/คืนเงินทครองราชการ                                         | ที่งข้อมูลจากไฟล์                                                                                                    | แรกไฟล์                                                                     |                                          |                   |                                              | 2000 • 3000103044  | Metricage in 12             |
| » เปลี่ยนแปลงเอกสาร                                                                                         | ข้อมูลทั่วไป                                                                                                    |                                                                             |                                          |                   |                                              |                    |                             |
| เมนตัดไป   กลับหน้าหลัก                                                                                     | เงื่อนไขการเลือกเอกสารขอเปิก                                                                                                    |                                                                             |                                          |                   |                                              |                    |                             |
|                                                                                                    | เลขที่เอกสารคิ้งเบิก/จ่ายเงินครั้งก่อน                                                                                           | 2566 💙 3600153844                                                           | u8e3c01815                               |                   |                                              |                    |                             |
|                                                                                                    | ข้อมูลผู้รับเงิน                                                                                                    |                                                                             |                                          |                   |                                              |                    |                             |
|                                                                                                    | รพัสเจ้าหนี้                                                                                                    | A200400369                                                                  |                                          |                   | จำนวนเงินคงเหลือ                             |                    | 1,800.00 unm                |
|                                                                                                    | จำนวนภาษีพัก ณ ที่จ่าย                                                                                                    |                                                                             | 0.1                                      | 10 บาท            | <u>ข้านวนเงินสุทธิ</u>                       |                    | 1,800.00 um                 |
|                                                                                                    |                                                                                                    |                                                                             |                                          |                   | จำนวนเงินคงเหลือไปครั้งหน้า                  |                    | 0.00 una                    |
|                                                                                                    | วิธีการจ่ายขำระเงิน                                                                                                    |                                                                             |                                          |                   |                                              |                    |                             |
|                                                                                                    | <u>ชื่อบัญชี</u>                                                                                                    | จ่ายจากบัญชีเงินฝากธนาคารในงบประมาณ                                         |                                          | •                 |                                              |                    |                             |
|                                                                                                    | รหัสบัญชีนยกประเภท                                                                                                    | 1101020603                                                                  |                                          |                   |                                              |                    |                             |
|                                                                                                    | คำอธิบายเอกสาร                                                                                                    |                                                                             |                                          |                   |                                              |                    |                             |
|                                                                                                    |                                                                                                    |                                                                             |                                          |                   |                                              | 4                  |                             |
|                                                                                                    |                                                                                                    |                                                                             |                                          | (จำลองเ           | ารบันสัก                                     |                    | -                           |
| 📀 🖉 📋                                                                                                    | ) 🛛 💌 🚺                                                                                                    | W                                                                           |                                          |                   |                                              |                    | EN م الله 9:52<br>13/6/2566 |
|                                                                                                    |                                                                                                    |                                                                             | a                                        |                   |                                              |                    |                             |

ภาพที่ ๓

ให้กดปุ่ม <mark>จำลองการบันทึก</mark> เพื่อตรวจสอบความถูกต้องของการบันทึก โดยระบบแสดงผลการตรวจสอบ ตามภาพที่ ๔

| GFMIS PORTAL                                                                                                    | 🗙 🛛 🎯 Web Online                                                                                                    | × +                                            | and a state of                                           | of the set of the local                                                              | 100                      |                               |
|----------------------------------------------------------------------------------------------------|----------------------------------------------------------------------------------------------------|------------------------------------------------|----------------------------------------------------------|--------------------------------------------------------------------------------------|--------------------------|-------------------------------|
| $\leftrightarrow$ $\rightarrow$ C $\hat{\bullet}$ age                                                                                     | ency-wol.gfmis.go.th/kj05/kj051                                                                                               |                                                |                                                          |                                                                                      |                          | ९ 🖻 🖈 🖬 🖪 :                   |
| 🔿 แปลงไฟล์ youtube เป็                                                                                                    | G Google โครที่: ลงชื่อ                                                                                                    |                                                |                                                          |                                                                                      |                          |                               |
| New<br>GFMIS<br>Thai contactor                                                                                                    |                                                                                                    |                                                | ระบบบริหารการเงิน<br>NEW GOVERNMENT FI                   | การคลังภาครัฐแบบอิเล็กท<br>ISCAL MANAGEMENT INFORMATIO                               | รอนิกส์ใหม่<br>พรystem   |                               |
| รหัสผู้ใช้ : A20004003691201<br>เข้าสู่ระบบเมื่อ : 09:46:25<br>สู่มือการโข้งาน<br>ข้อมูลผู้ใช้   แก้ไขรงัดผ่าน<br>ออกจากระบบ   สถันผู้ใช้ | รี่ขอสีร้ะขอมูลการในกร์ คำแหน่ง นักวิชากระเนินแขงบั<br>บันที่กรายการจ่ายข้าระเงิน (ขจ. 05)<br>สร้างบันที่กรามการจ่ายข้าระเงิน | ัญซี <b>สังกัด</b> : สำนักงานคณะกรรมการการศึกษ | ยาขั้นทั้นฐาน                                            |                                                                                      |                          | สาม   กยังรายการ   คับภ       |
| ระบบเปิกล่าย                                                                                                    | รหัสหน่วยงาน                                                                                                    | 20004<br>สนะภถณารศึกษาขั้นสิ้นธุ               |                                                          | วันที่เอกสาร                                                                         | 08 มิถุนายน 2566         |                               |
| ວະເຫນີດນິນ                                                                                                    | รหัสพื้นที่                                                                                                    | 4700 - สกสนคร                                  |                                                          | <ul> <li>รับที่ผ่านรายการ</li> </ul>                                                 | 08 มิถุนายน 2566         |                               |
| > ขอเอมสีบรายได้                                                                                                    | <u>รหัสหน่วยเปิกจ่าย</u>                                                                                                    | 2000400369                                     |                                                          | Q 428                                                                                | 9                        |                               |
| » ของ่ายโดยส่วนราชการ                                                                                                    | Alexandra a                                                                                                    | สำนักงานเขตพื้นที่การศึกษาประณะศึกษาสกลา       | นครมขด 2 สำเภอสว่างแคนดิน                                | องกับสิ่ง                                                                            |                          |                               |
| > การบันทึกเบิกเกินส่งคืน/ล้างลูกหนึ่เงิน<br>ยืม/คืนเงินทดรองราชการ                                                                       | <u>สีเข้อมูลจากไ</u> จำลองการบันทึกรายการ                                                                                     | PM - 910144 Manual                             |                                                          |                                                                                      | I 2566 ♥ I I 36003 53824 | × unputation                  |
| » เปลี่ยนแปลงเอกสาร                                                                                                    | ผลการบันทึก                                                                                                    | รหัสข้อความ                                    |                                                          | ค่าอฮิบาย                                                                            |                          |                               |
|                                                                                                    | 1000 miles                                                                                                    | 5001                                           |                                                          | ตรวงสอบเอกสาร - ไม่มีข้อมิดพลาด: PRD C                                               | Client 20                |                               |
| เมนูดัดไป   กลับหน้าหลัก                                                                                                    | เรื่อนไขการ. ค่าอริบาย                                                                                                    | 10404                                          |                                                          | 410 มมงนิตจุณต่อ : 0.00 (RGP 885 09<br>A200400369 : สนุง พท.ศึกษาสกลนคร 2 8.สว่างแคน | รด)<br>สหิน (YGFMIS 000) |                               |
|                                                                                                    | และที่เอกสา                                                                                                    |                                                |                                                          |                                                                                      |                          |                               |
|                                                                                                    | ข้อมูลผู้รับเกี<br>รพัฒงัาหนี้                                                                                                |                                                | <ul> <li>บันทึกขัฒุล</li> <li>กลับไปแก้ไขขัญล</li> </ul> | Export XML Export JSON                                                               |                          | 1,800.00 um                   |
|                                                                                                    | อำนวนภาษีพัก ณ ที่อ่าย                                                                                                    |                                                |                                                          | 0.00 นาพ <u>ข่านวนเงินสุทธิ</u>                                                      |                          | 1,800.00 1/1                  |
|                                                                                                    |                                                                                                    |                                                |                                                          | จำนวนเงินคงเหลือไปครั้งหน้า                                                          |                          | 0.00 um                       |
|                                                                                                    | วิธีการจ่ายข่าระเงิน                                                                                                    |                                                |                                                          |                                                                                      |                          |                               |
|                                                                                                    | <u>ชื่อบัญชี</u>                                                                                                    | ข่ายจากบัญชีเงินฝากธนาคารในงบป                 | าะมาณ                                                    | <b>v</b>                                                                             |                          |                               |
|                                                                                                    | รพัสบัญชินยกประเภท                                                                                                    |                                                |                                                          |                                                                                      |                          |                               |
|                                                                                                    | ค่าออิบายเอกสาร                                                                                                    |                                                |                                                          |                                                                                      |                          |                               |
|                                                                                                    |                                                                                                    |                                                |                                                          |                                                                                      |                          |                               |
|                                                                                                    |                                                                                                    |                                                |                                                          |                                                                                      |                          |                               |
| 📀 🙆 🚞                                                                                                    |                                                                                                    | W                                              |                                                          |                                                                                      |                          | EN 🔺 🇤 .iil 9:54<br>13/6/2566 |

ภาพที่ ๔

๓) ขั้นตอนการบันทึกรายการขอจ่ายชำระเงิน

ให้กดปุ่ม บันทึกข้อมูล ตามภาพที่ ๔ หลังจากกดปุ่มบันทึกข้อมูล ระบบบันทึกรายการขอจ่าย ชำระเงิน โดยแสดงสถานการณ์บันทึกเป็น "สำเร็จ" พร้อมได้เลขที่เอกสาร ๔๗๐๐๒๒๓๐๖๐ ตามภาพที่ ๕

| GFMIS PORTAL                                                                                        | 🗙 🔵 🛞 Web Online                                                            | × +                                                          | and the second second                                                        | The other Real                                  | -                     | - • • •                    |
|----------------------------------------------------------------------------------------------------|-----------------------------------------------------------------------------|--------------------------------------------------------------|------------------------------------------------------------------------------|-------------------------------------------------|-----------------------|----------------------------|
| ← → C 🔒 age                                                                                         | ency-wol.gfmis.go.th/kj05/kj051                                             |                                                              |                                                                              |                                                 | e                     | l 🖻 🖈 🖪 🖪 i                |
| ᆽ แปลงไฟล์ youtube เป็                                                                              | G Google โดรฟ์: ลงชื่อเ                                                     |                                                              |                                                                              |                                                 |                       |                            |
| New<br>GFMIS<br>Thai secort                                                                         |                                                                             |                                                              | ระบบบริหารการเงินการ<br>NEW GOVERNMENT FISCAL                                | จลังภาครัฐแบบอิเล็กทร<br>MANAGEMENT INFORMATION | อนิกส์ไหม่<br>งรуรтем |                            |
| าพัตผู้ใช้ : A20004003691201                                                                        | <b>ชื่อผู้ใช้</b> : ขวัญดา สูรินทร์ <b>ด่านหน่ง</b> : นักวิชาการเงินและร    | นัญชี <b>สังกัด:</b> สำนักงานคณะกรรมการการศึกษาขั้น          | พื้นฐาน                                                                      |                                                 |                       | สร้าง   กลับรายการ   ค้นหา |
| เขาสูรของและ : 09.46:25<br>คู่มีอการใช้งาน<br>ข้อมูลผู้ใช้   แก้ไขรหัดง่าน<br>วาววารของ   สวันน์ได้ | <b>บันทึกรายการจ่ายขำระเงิน (ขจ. 05)</b><br>สร้างบันที่กรายการจ่ายช่าระเงิน |                                                              |                                                                              |                                                 |                       |                            |
| ระเทมปิดด่วย                                                                                        | รพัสหน่วยงาน                                                                |                                                              |                                                                              | <u>รับที่เอาสาร</u>                             | 08 มิตุนายน 2566      | <b></b>                    |
| > ขณากลัน                                                                                           | รทักพื้นที่                                                                 | 4700 - สกสนคร                                                | ~                                                                            | <u>วันที่ผ่านรายการ</u>                         | 08 มิถุนายน 2566      |                            |
| » ขอกอนคืนรายได้                                                                                    | <u>าหัสหน่วยเบิกจ่าย</u>                                                    |                                                              |                                                                              | Q 428                                           |                       |                            |
| » ขอจ่ายโดยส่วนราชการ                                                                               | ประเภทเอกสาร                                                                | สายกรามสมพระสการสาคาบระณะสาคาสกละตรก<br>PM - จ่ายเงิน Manual |                                                                              | การอ้างอิง                                      | 2566 💙 3600153844     |                            |
| » การบันทึกเบิกเกินส่งคืน/ล้างลูกหนี้เงิน<br>ยืม/คืนเงินทครองราชการ                                 | <u>มีสร้อมูลอากไหน้</u>                                                     |                                                              |                                                                              |                                                 |                       |                            |
| » เปลี่ยนแปลงเอกสาร                                                                                 | รักแต่ร้าไป                                                                 | 54 <b>5</b> 0                                                | androney                                                                     | กรับอาจาก                                       | nu Dánđ               |                            |
| เมนูอัดไป ( กลับหน้าหลัก                                                                            | เสียมใชการ<br>เสียมใชการ<br>เมษาที่เราสา<br>ชัญญาผู้รับนี้                  |                                                              | มหระสงสถาย (*<br>4700223060<br>เคร็อมูล (ครับเมืองกับรับอุล (สร้านเอกสารโหน่ | 20004<br>(คันหระอาสารา) (พิมพ์รายงาน)           | 2023                  |                            |
|                                                                                                    | รหัสเจ้าหนี้                                                                | A200400369                                                   |                                                                              | ข้านวนเงินคงเหลือ                               |                       | 1,800.00 บาท               |
|                                                                                                    | จำนวนภาษีพัก ณ ที่จ่าย                                                      |                                                              |                                                                              | <u>รักษุมมิมระบรัช</u> กา                       |                       | 1,800.00 um                |
|                                                                                                    | Mandanda                                                                    |                                                              |                                                                              | จำนวนเงินคงเหลือไปครั้งหน้า                     |                       | 0.00 1018                  |
|                                                                                                    | 100000                                                                      |                                                              | a 🗸 🗸                                                                        |                                                 |                       |                            |
|                                                                                                    | รหัสบัญชีแขกประเภท                                                          |                                                              |                                                                              |                                                 |                       |                            |
|                                                                                                    | ศาลชิบารเลกสาร                                                              |                                                              |                                                                              |                                                 |                       |                            |
|                                                                                                    |                                                                             |                                                              |                                                                              |                                                 |                       |                            |
|                                                                                                    |                                                                             |                                                              |                                                                              |                                                 |                       |                            |
| 🗿 🙆 📋                                                                                               | ] 🛛 🕨 📀                                                                     | W                                                            |                                                                              |                                                 |                       | EN • 🔩 .all 9:54           |
|                                                                                                    |                                                                             |                                                              |                                                                              | d                                               |                       |                            |

ภาพที่ ๕

๔) ขั้นตอนแสดงข้อมูล/พิมพ์ข้อมูล

ให้กดปุ่ม แสดงข้อมูล ตามภาพที่ ๕ และกดปุ่ม พิมพ์รายงาน ตามภาพที่ ๖ และพิมพ์รายงานตามภาพที่ ๗

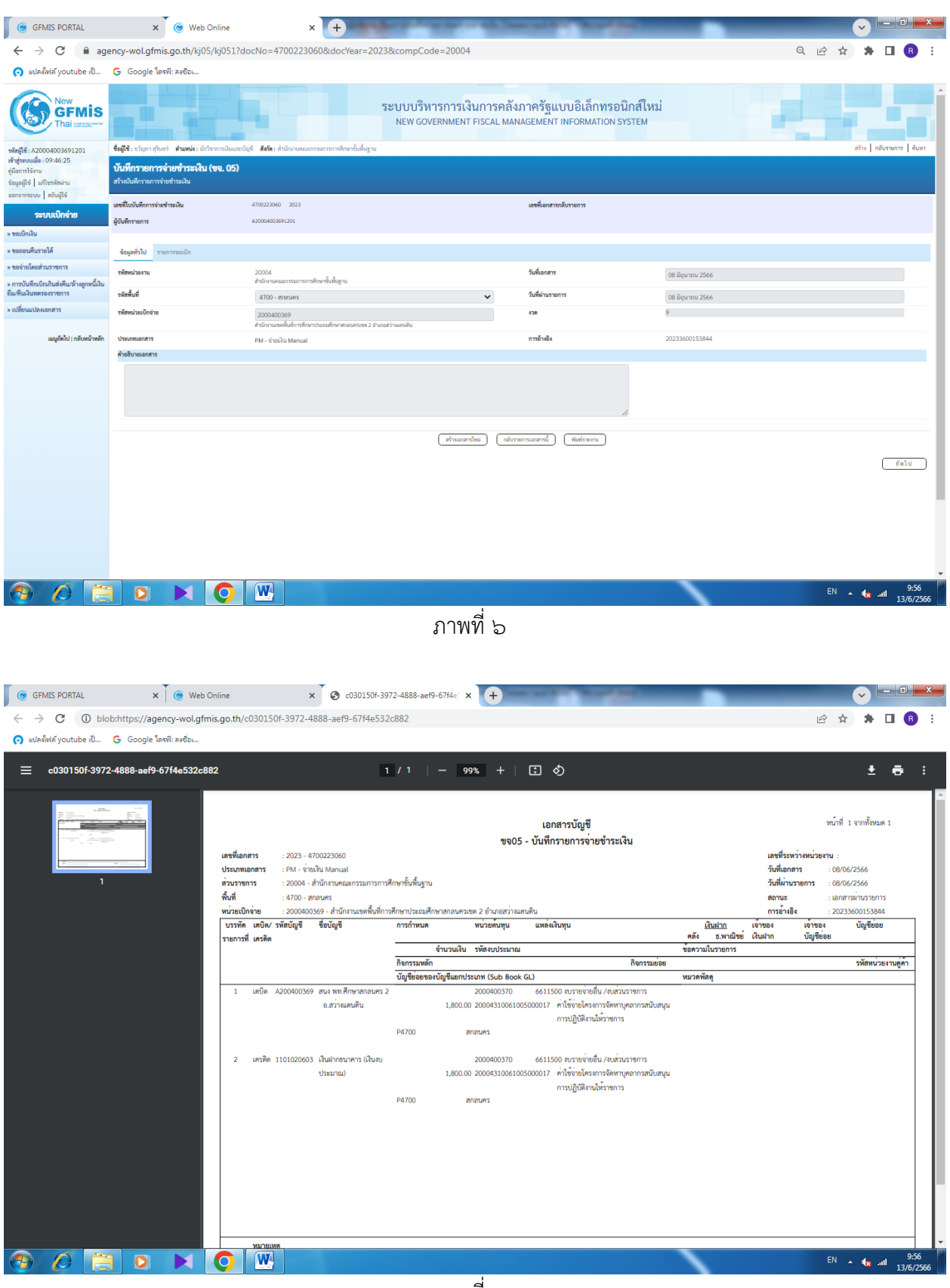

ภาพที่ ๗

#### ๒.๓ ระยะเวลาการปฏิบัติงานแต่ละขั้นตอน

| การบันทึกรายการจ่ายชำระเงินแบบเต็มจำนวน ในระบบ                  | กลุ่มบริหารงานการเงินและสินทรัพย์ |
|-----------------------------------------------------------------|-----------------------------------|
| New GFMIS Thai                                                  |                                   |
| วัตถุประสงค์ เพื่อให้การบันทึกรายการจ่ายชำระเงินแบบเต็มจำนวน ใน | เระบบ New GFMIS Thai ถูกต้อง      |
| ครบถ้วน                                                         |                                   |
| ตัวที่วัด ร้อยละ ๑๐๐ ของการบับทึกรายการจ่ายทำระเงินแบบเต็มจำบ   | วน ถกต้อง ครบถ้วน                 |

| ที่ | ขั้นตอนการดเนินการ | รายละเอียด                                        | ระยะเวลา  | ผู้รับผิดชอบ              | หมายเหตุ |
|-----|--------------------|---------------------------------------------------|-----------|---------------------------|----------|
| 0   |                    | เข้าสู่ระบบ New GFMIS<br>Thai                     | ๑๐ วินาที | น.ส. รัชนี<br>กาญจนะกันโห |          |
| ම   |                    | บันทึกรายการ<br>- ข้อมูลส่วนหัว<br>- ข้อมูลทั่วไป | ๒๕ วินาที | น.ส. รัชนี<br>กาญจนะกันโห |          |
| តា  |                    | บันทึกข้อมูล                                      | ๕ วินาที  | น.ส. รัชนี<br>กาญจนะกันโห |          |
| ଁ   |                    | แสดงข้อมูล/พิมพ์ข้อมูล                            | ๑๐ วินาที | น.ส. รัชนี<br>กาญจนะกันโห |          |

#### ๒.๔ กฎหมายที่เกี่ยวข้อง

๑) พระราชบัญญัติวินัยการเงินการคลังของรัฐ พ.ศ. ๒๕๖๑

 ๒) ระเบียบกระทรวงการคลังว่าด้วยการเบิกเงินจากคลัง การรับเงิน การจ่ายเงิน การเก็บรักษาเงิน และการนำเงินส่งคลัง พ.ศ. ๒๕๖๒

๓) คู่มือการปฏิบัติงานระบบเบิกจ่าย ผ่านระบบบริหารการเงินกาคลังภาครัฐแบบอิเล็กทรอนิกส์ ใหม่ (New GFMIS Thai)

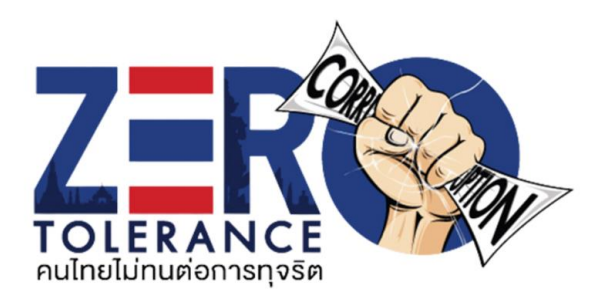

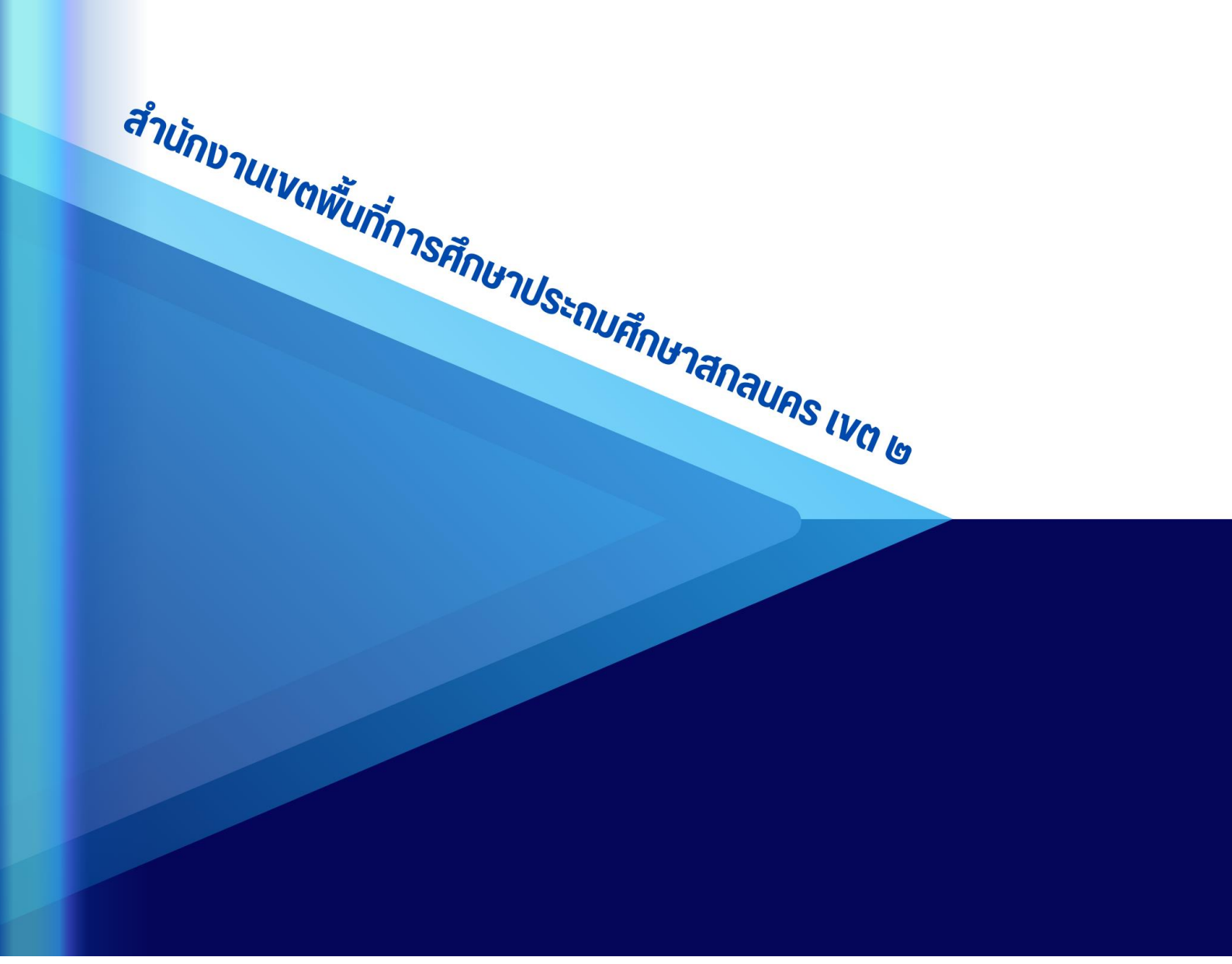